# **Optilnstrument** Getting Started

Instruments Remote Communication and Control Software

Version 1.0

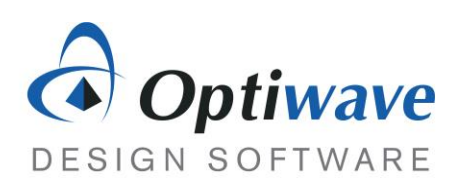

# **Optilnstrument** Getting Started

Instrument Remote Communication and Control Software

#### Copyright © 2020 Optiwave

All rights reserved.

All OptiInstrument documents, including this one, and the information contained therein, is copyright material.

No part of this document may be reproduced, stored in a retrieval system, or transmitted in any form or by any means whatsoever, including recording, photocopying, or faxing, without prior written approval of Optiwave.

#### Disclaimer

Optiwave makes no representation or warranty with respect to the adequacy of this documentation or the programs which it describes for any particular purpose or with respect to its adequacy to produce any particular result. In no event shall Optiwave, its employees, its contractors or the authors of this documentation, be liable for special, direct, indirect, or consequential damages, losses, costs, charges, claims, demands, or claim for lost profits, fees, or expenses of any nature or kind.

# **Table of contents**

| Product Overview6                                                        |
|--------------------------------------------------------------------------|
| GUI Description                                                          |
| Menu Bar7                                                                |
| File                                                                     |
| Edit                                                                     |
| View                                                                     |
| Status Bar and Caption Bar8                                              |
| Help9                                                                    |
| GUI Toolbar10                                                            |
| Navigation Panes                                                         |
| Instruments11                                                            |
| List of Command Sequence11                                               |
| SCPI Commands 12                                                         |
| Documents14                                                              |
| Python Script15                                                          |
| Connecting GUI to Instruments17                                          |
| Manual Connection: TCP/IP Supported Instruments17                        |
| Automatic Connection: Serial, GPIB, USB, TCP/IP Supported Instruments 17 |
| Setting-up Instrument Alias18                                            |
| Executing a Single Command in OptiInstrument21                           |
| Command Test Window21                                                    |
| Instrument TCP/IP Setting                                                |
| Executing a Command                                                      |

| Command Sequence Window 24                          | 5 |
|-----------------------------------------------------|---|
| Toolbar Buttons                                     | 5 |
| Command Sequence Window Functionality 20            | 6 |
| Creating a Sequence of Commands28                   | B |
| Sequence of Commands Processing                     | 1 |
| Execute Selected Commands from the Sequence         | 2 |
| Moving Commands up/down in a Sequence               | 3 |
| Deleting Command(s) and Removing Empty Lines        | 3 |
| Saving the Results of Executed Sequence of Commands | 4 |
| Display Window                                      | 5 |
| Display Window Functions                            | 5 |
| Acquiring Waveform and Data                         | 5 |
| Saving/Exporting Waveform and Data                  | ô |
| Waveform Visualization and Manipulation             | 6 |
| Display Window Functionality                        | 7 |

# **Product Overview**

Optilnstrument software graphical user interface (GUI) is designed to communicate and control with different instruments and devices through SCPI commands. Optilnstrument software allows users to connect multiple devices over physical layer or TCP/IP protocol layer.

Optilnstrument enables the automation of testing and characterization of modules and devices using its powerful command sequence builder where a user can build a sequence of commands involving various instruments from different vendors to perform the testing.

Optilnstrument software has a Python script generator which allows users to create an executable Python script for the command sequence which can be used for the automation process. The Python script can be executed independently of Optilnstrument GUI.

Optilnstrument also has a data acquisition feature which allows the user to import graphical waveform data from a device as well as command sequence output results and then export the data in an appropriate format.

# **GUI Description**

The GUI of Instrument is shown below. The following is a description of its icons, fields and toolbar.

| Untitled - Optilnstrument                |                                                                 |               |         | - 0 ×        |
|------------------------------------------|-----------------------------------------------------------------|---------------|---------|--------------|
| File Edit View Help                      | Menu and Tool bar Instrument selection drop-down menu           |               |         |              |
| Instruments                              | Current Active Instrument: Exfo LTB8                            |               |         |              |
| 🚱 📴 🎼 🖳 TCP/IP address:                  | 🕥 🗙 🚾 🎇   Available Instrum Erfo (TBS 🗸 🗸                       | ▲ Display     |         | <b>→</b> # × |
| Instruments Info                         |                                                                 | - X -         |         |              |
| E Instruments                            |                                                                 | A             | B C D   | E F A        |
| TCPIP0: 172 22 2 5:5025 Exto LTB8        | Write VI_SOLLESS                                                | 1             |         |              |
| TCPIP0.172.22.2.5.inst0 TCPIP0.172.22.2. | Write Query Write(Read                                          | 2 3           |         |              |
| SARLISINSTR ASRLISINSTR                  |                                                                 | 4             |         |              |
|                                          | 4 1/0 Settings b                                                | 6             |         |              |
|                                          |                                                                 | 7             |         |              |
|                                          | EXFO · Inc., LTB-8,990681,1.8.0.203 Display window for waveform | 9             |         |              |
|                                          | and data visualization                                          | 10            |         |              |
|                                          | Command <u>se</u> quence builder                                | 12            |         |              |
|                                          |                                                                 | 13            |         | ×            |
|                                          | ζ V                                                             | 4 Grid Graphs |         | Þ            |
|                                          | Command Services                                                |               |         |              |
|                                          |                                                                 | Since time    | rati (0 | ***          |
|                                          | Status Device Commands                                          | arcep une     | Туре    | Output       |
|                                          |                                                                 |               |         |              |
|                                          | 3                                                               |               |         |              |
|                                          | 4                                                               |               |         |              |
|                                          | 5 Instruments and other settings                                |               |         |              |
|                                          | windows                                                         |               |         |              |
|                                          | 9                                                               |               |         |              |
|                                          | 10                                                              |               |         |              |
| 📖 Instruments                            | 11                                                              |               |         |              |
| C List Of Command Sequence               | 13                                                              |               |         |              |
| SCPI Commands                            | 14                                                              |               |         |              |
| Documents                                | 16                                                              |               |         |              |
| Python script                            | 17                                                              |               |         |              |
| »                                        | 10<br>C                                                         |               |         | ~            |
|                                          | - 0%                                                            |               |         | CAP NUM SCRL |

## Menu Bar

The menu bar of OptiInstrument GUI is shown below. It has a standard File, Edit, View and Help dropdown menus for various functions.

File Edit View Help

#### File

File menu has all relevant functions to enable users to save, open and create new files of sequence commands.

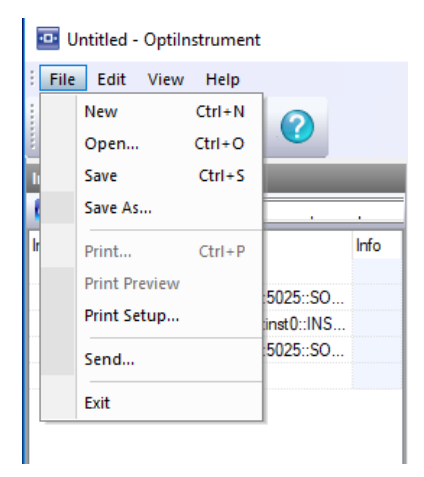

#### Edit

Edit menu contains functions such as **Undo**, **Copy**, **Paste** and **Cut** of SCPI commands which are typed in the command testing and command sequence windows described below.

| Untitled - Optilnstrument |         |       |        |   |      |
|---------------------------|---------|-------|--------|---|------|
| : File                    | Edit    | View  | Help   | _ |      |
|                           |         | Undo  | CtrI+Z |   |      |
|                           |         | Cut   | CtrI+X |   |      |
| Instrum                   |         | Сору  | Ctrl+C |   |      |
| <b>6</b>                  |         | Paste | Ctrl+V |   |      |
| Instrume                  | nts     |       |        |   | Info |
|                           | Instrur | nents |        |   |      |

#### View

View menu contains functions such as show/hide different windows as well as sequence execution **Status Bar** and instrument **Caption Bar**. The user can also customize these drop-down menus using **Customize...** option under the View menu.

| 😐 Untitled - ( | Optilnstrument                  |   |                  |                       |
|----------------|---------------------------------|---|------------------|-----------------------|
| File Edit      | View Help                       |   |                  |                       |
|                | Toolbars and Docking Windows    | ~ | Standard         |                       |
|                | ✓ Status Bar                    |   | Command Sequence | 1                     |
| List Of Comma  | <ul> <li>Caption Bar</li> </ul> |   | Display          | 2 <mark>.2.5::</mark> |
| 🚾 🚾 📠          | Refresh                         |   | Customize        | PO::172               |
| List           | Info                            | 1 |                  |                       |

#### **Status Bar and Caption Bar**

The user can enable/disable the **Status Bar** and the **Caption Bar** by selecting or unselecting the relevant bar from the **View** drop-down menu.

The **Status Bar** appears at the bottom of OptiInstrument GUI as shown in the image below. It contains a progress bar on the left side, which shows the execution progress of the sequence of commands.

| >> 28 nnv (cv4.) T00 | ו ואנה.ראו רא.חרם.נדאדס | Λ | ×           |
|----------------------|-------------------------|---|-------------|
| 0%                   |                         |   | CAP NUM SCR |

The **Caption Bar** appears at the top of OptiInstrument GUI, just below the menu bar as shown in image below. The **Caption Bar** initially is blank with no text in it. However, when the user

attempts to connect to any instrument, the bar displays "**Searching for available instruments**" as you can see in the image below.

| Searching for available instruments |                     |         |          |         |           |         |       |
|-------------------------------------|---------------------|---------|----------|---------|-----------|---------|-------|
| 🔠 🗙 🔟 Available Instruments:        | ∧                   | Display |          |         |           |         | ₹ ₽ × |
|                                     | 1                   | 🛋 🗙     |          |         |           |         |       |
|                                     | Cantion bar         |         | Α        | В       | С         | D       | ^     |
| Write V                             | caption bar         | 1       |          |         |           |         |       |
| Once OptiInstrument software has de | tected and connecte | d to a  | n instru | ument(s | ), it cha | nges th | е     |

text showing current active instrument's name. When a new instrument is connected, the text displayed in the bar is "Working on it".

| Current Active Instrument: TCPIP0::172. | 22.2.5::inst0::INSTR               |   |         |            |
|-----------------------------------------|------------------------------------|---|---------|------------|
| 🔠 🗙 🔟 Available Instruments:            | TCPIP0::172.22.2.5::inst0::INSTR ~ | ^ | Display | <b>→</b> ₽ |
|                                         |                                    |   | I 📫 🖌   |            |

#### Help

The **Help** drop-down menu contains information on the software build version as well as contact and support details as shown below.

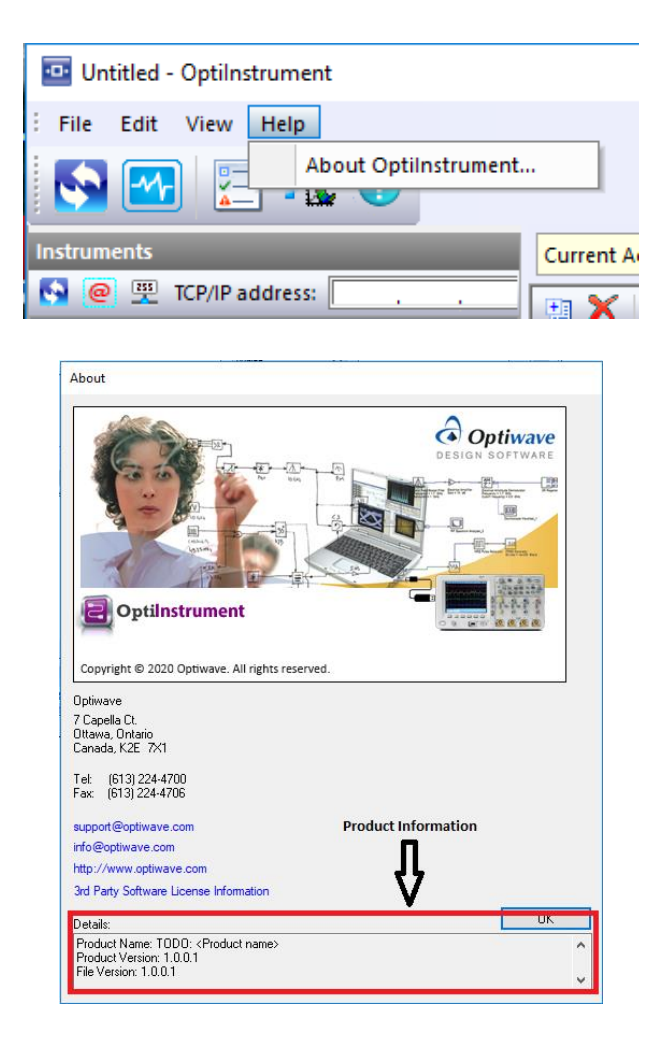

## **GUI Toolbar**

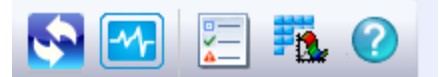

The **Toolbar** shown in the image above appears just below the **Menu** bar and it has several buttons for various application in the GUI.

The button is used for connecting the software to the available device(s)/instrument(s), which are either physically connected or though TCP/IP RAW socket connection. Once the button is pressed, OptiInstrument is automatically connected to all of available device(s)/instrument(s) as it will show up in the Instruments tab.

The button is used for waveform data acquisition. This button allows the user to acquire graphical data after the sequence of commands of an instrument has been executed. Once this button is pressed, the GUI acquires the waveform data and store it in an excel csv spreadsheet as shown in the **Display window**. It also acquires the waveform displayed when the user switches the setting from **Grid** tab to **Graphs** tab.

button allows the user to hide/show the command sequence window.

The **button** allows the user to hide/show the **display** window used to display the acquired data of a waveform in a grid format and in a view mode format.

The button opens the **About OptiInstrument** window, which shows the product build version and Optiwave's contact information as well the technical support details.

## **Navigation Panes**

The

There are different navigation panes in OptiInstrument GUI. The title of the different available panes is shown in the image below. Users can switch between the panes by simply clicking on the relevant tab shown in the image. When a tab is selected the color of its background changes from grey to light blue. The functions of each pane are described below.

| Instruments              |        |
|--------------------------|--------|
| List Of Command Sequence |        |
| SCPI Commands            |        |
| Documents                |        |
| Py Python script         |        |
|                          | »<br>* |

#### Instruments

The **Instruments** pane has the connection control and connection setting parameters. Users establish communication between OptiInstrument software and the instrument(s) using this pane. The pane shows all connected instrument(s) to the GUI in a list format when the **expand sign (+)** on left of the instrument name is clicked as shown in the image below. Less information is displayed when the **minimize sign (-)** is pressed. The **instrument alias** setup as well as the display option of either the **resource name** or **alias name** is also available in this pane.

| Instruments                |                                  |  |  |  |  |  |
|----------------------------|----------------------------------|--|--|--|--|--|
| 🚱 🙋 👫 🚆 TCP/IP address:    | · · · Port:                      |  |  |  |  |  |
| Instruments                | Info                             |  |  |  |  |  |
| TCPIP instruments          |                                  |  |  |  |  |  |
| □                          | Exfo LTB8                        |  |  |  |  |  |
| E-Carl Instrument Info     |                                  |  |  |  |  |  |
| Interface Type             | TCPIP                            |  |  |  |  |  |
| Interface Descript         | TCPIP0 (LAN <-> mike-tc-m73)     |  |  |  |  |  |
| Computer Hostna            | 172.22.2.5                       |  |  |  |  |  |
| Port Number                | 5025                             |  |  |  |  |  |
| Dot Notation Add           | 172.22.2.5                       |  |  |  |  |  |
| Resource Manuf             | 4086                             |  |  |  |  |  |
| Resource Name              | TCPIP0::172.22.2.5::5025::SOCKET |  |  |  |  |  |
| Identification *IDN?       | EXFO Inc.,LTB-8,990681,1.8.0.203 |  |  |  |  |  |
| User Description           | EXFO Inc.,LTB-8,990681,1.8.0.203 |  |  |  |  |  |
| TCPIP0::172.22.2.5::inst0: | TCPIP0::172.22.2.5::inst0::INSTR |  |  |  |  |  |
| a ASRL instruments         |                                  |  |  |  |  |  |
| ASRL1::INSTR               | ASRL1::INSTR                     |  |  |  |  |  |
|                            |                                  |  |  |  |  |  |
|                            | **                               |  |  |  |  |  |
| 🛄 Instruments              | 🛄 Instruments                    |  |  |  |  |  |

#### **List of Command Sequence**

This pane lists the sequence of SCPI commands that a user has built previously and had loaded to OptiInstrument GUI or he is currently building as shown in the image below. This pane allows the user to **export**, **import** and **save** the sequence of commands in an XML format. It also allows the user to **edit** the commands as well as the sequence, **modify** and **delete** command(s) from the sequence.

There are different buttons on the top left of the **List of Command Sequence** pane, which allow the user to perform different functionality such as **import**, **export**, and **add** or **close** the command sequence. The description of each button is the following:

- button allows the user to **open** a sequence command saved in an XML file.
- button allows the user to **open** and **add** to an existing sequence or to a sequence the user is currently working on.
- button allows the user to save a sequence of commands as an XML file.
- Button allows the user to clear the existing list of sequences from the pane.

|                                                             | Info                             |
|-------------------------------------------------------------|----------------------------------|
| 🔚 List Of Command Sequence                                  |                                  |
| EFP4_test                                                   |                                  |
| squi *CLS                                                   | TCPIP0::172.22.2.5::5025::SOCKET |
|                                                             | TCPIP0::172.22.2.5::5025::SOCKET |
|                                                             | TCPIP0::172.22.2.5::5025::SOCKET |
| spi :LINS2:CONF:WAIT:TIME 5000                              | TCPIP0::172.22.2.5::5025::SOCKET |
|                                                             | TCPIP0::172.22.2.5::5025::SOCKET |
|                                                             | TCPIP0::172.22.2.5::5025::SOCKET |
| :LINS2:SOURce:DATA:TELecom:ETHemet:PORT:TRANsceiver CFP4P   | TCPIP0::172.22.2.5::5025::SOCKET |
| sqri :LINS2:CONF:WAIT:TIME 5000                             | TCPIP0::172.22.2.5::5025::SOCKET |
| :LINS2:SOURce:DATA:TELecom:ETHemet:PORT:TRANsceiver?        | TCPIP0::172.22.2.5::5025::SOCKET |
| sopi :LINS2:CONF:WAIT:TIME 5000                             | TCPIP0::172.22.2.5::5025::SOCKET |
| sopi :LINS2:SOURce:DATA:TELecom:ETHemet:BERT:FRAMing?       | TCPIP0::172.22.2.5::5025::SOCKET |
| sopi :LINS2:CONF:WAIT:TIME 5000                             | TCPIP0::172.22.2.5::5025::SOCKET |
|                                                             | TCPIP0::172.22.2.5::5025::SOCKET |
| sopi :LINS2:SOURce:DATA:TELecom:ETHemet:PHY:TYPE?           | TCPIP0::172.22.2.5::5025::SOCKET |
|                                                             | TCPIP0::172.22.2.5::5025::SOCKET |
| sopi :LINS2:OUTPUT:TELecom:LASer ON                         | TCPIP0::172.22.2.5::5025::SOCKET |
| sqri :LINS2:OUTPUT:TELecom:LASer?                           | TCPIP0::172.22.2.5::5025::SOCKET |
| sopi :LINS2:CONF:WAIT:TIME 5000                             | TCPIP0::172.22.2.5::5025::SOCKET |
|                                                             | TCPIP0::172.22.2.5::5025::SOCKET |
| sopi :LINS2:CONF:WAIT:TIME 5000                             | TCPIP0::172.22.2.5::5025::SOCKET |
| sopi :LINS2:SOURce:DATA:TELecom:PATTem:TYPE?                | TCPIP0::172.22.2.5::5025::SOCKET |
| sopi :LINS2:CONF:WAIT:TIME 5000                             | TCPIP0::172.22.2.5::5025::SOCKET |
|                                                             | TCPIP0::172.22.2.5::5025::SOCKET |
|                                                             | TCPIP0::172.22.2.5::5025::SOCKET |
| spi :LINS2:CONF:WAIT:TIME 5000                              | TCPIP0::172.22.2.5::5025::SOCKET |
| scpi :LINS2:SOURce:DATA:TELecom:ETHemet:STReam:RATE?        | TCPIP0::172.22.2.5::5025::SOCKET |
| scpi :LINS2:CONF:WAIT:TIME 5000                             | TCPIP0::172.22.2.5::5025::SOCKET |
| scpi :LINS2:SOURce:DATA:TELecom:ETHemet:STReam:TX:STATus ON | TCPIP0::172.22.2.5::5025::SOCKET |
| scpi :LINS2:CONF:WAIT:TIME 5000                             | TCPIP0::172.22.2.5::5025::SOCKET |
| spi :LINS2:SOURce:DATA:TELecom:ETHemet:STReam:TX:STATus?    | TCPIP0::172.22.2.5::5025::SOCKET |
| spi :LINS2:CONF:WAIT:TIME 5000                              | TCPIP0::172.22.2.5::5025::SOCKET |
|                                                             |                                  |

#### **SCPI Commands**

This pane lists; as a default, the common SCPI commands defined per **IEEE488.2 standard** and make them available in the list of commands for the user. This list has the main commands that are supported by most instruments and devices that support SCPI commands.

The **SCPI Commands** pane allows the user to open XML files that has the SCPI command for various instruments that user may be working with. The list is shown under the common commands. Using the **maximize (+) and the minimize (-) controls** on the left of the command file name, users can expand the list into a more detailed list of commands. Users can keep clicking on the **(+) sign** on the left of each command in the list to expand it into more **detailed (long) form** of

the SCPI command until the full command details are displayed as shown in the image below. Similarly, by clicking the (-) sign the list collapses.

There are several buttons on the top left of the **SCPI Commands** pane, which allow the user to **import**, **export**, **add** to existing list and **delete** command(s) from the pane.

The <sup>mage</sup> button allows the user to **import** an XML file containing specific SCPI commands of the instrument.

The 🛅 button allows the user to **open** commands list.

The button allows the user to **delete** command(s) from the opened list of commands, except the common commands list which by default are always open in the tab.

The Button allows the user to **collapse** the expanded command list into a collapsed list for better visualization of open commands.

| SCPI Commands             |                                      |
|---------------------------|--------------------------------------|
| 🖬 🎬 📴 🖓                   |                                      |
| SCPI commands list        | SCPI command long name               |
| IEEE488.2 Common Commands |                                      |
| sapi *CLS                 | *CLS                                 |
| sqvi *ESE                 | *ESE                                 |
| squi *ESE?                | *ESE?                                |
| sapi *ESR                 | *ESR                                 |
| sepi *IDN?                | *IDN?                                |
| sepi *OPC                 | *OPC                                 |
| sepi *OPC?                | *OPC?                                |
| sepi *SRE                 | *SRE                                 |
| sapi *SRE?                | *SRE?                                |
| sapi *STB?                | *STB?                                |
| sapi *RST                 | *RST                                 |
| sapi *TST?                | *TST?                                |
| sqni *WAI                 | *WAI                                 |
| 👳 Cmd88xx cmd tree        |                                      |
| > LINStrument             |                                      |
| CONFig                    |                                      |
| DATA                      |                                      |
| TELecom                   |                                      |
| sepi LOAD                 | LINStrument:CONFig:DATA:TELecom:LOAD |
| sepi SAVE                 | LINStrument:CONFig:DATA:TELecom:SAVE |
| >                         |                                      |
| squi FORMat               | LINStrument:CONFig:TIMe:FORMat       |
| WAIT                      |                                      |
| ser IIME                  | LINStrument:CONFig:WAIT:TIME         |
| FETCh                     |                                      |
|                           |                                      |
|                           |                                      |
|                           |                                      |
|                           |                                      |
| Instruments               | ······                               |
| List Of Command Sequence  |                                      |
|                           |                                      |
| SCPI Commands             |                                      |

#### Documents

This pane allows the user to **open** any type of documents. Once the document is imported, the title of the document will be shown in the pane as illustrated in the image below.

There is a single button on the top left side of the pane. This button allows the user to **import** any kind of documents to Optilnstrument GUI. To open the document, simply **double click** on it. The document opens only if the type of file is supported on the machine hosting Optilnstrument software. For example, if the document is a pdf file, then it will open using Adobe Reader or any other pdf compatible application.

| Documents                                                                                                    |   |
|----------------------------------------------------------------------------------------------------|---|
| <u>Ľ</u>                                                                                                    |   |
| Documents                                                                                                    |   |
| ug-mxs-9100-hw-rev-b_20190621.pdf                                                                                                    |   |
| user_guide_ftbx-2850_englishv1p20.pdf                                                                                                    |   |
|                                                                                                    |   |
|                                                                                                    |   |
|                                                                                                    |   |
|                                                                                                    |   |
|                                                                                                    |   |
|                                                                                                    |   |
|                                                                                                    |   |
|                                                                                                    |   |
|                                                                                                    |   |
|                                                                                                    |   |
|                                                                                                    |   |
|                                                                                                    |   |
|                                                                                                    |   |
|                                                                                                    |   |
|                                                                                                    |   |
|                                                                                                    |   |
|                                                                                                    |   |
|                                                                                                    |   |
|                                                                                                    |   |
|                                                                                                    |   |
|                                                                                                    |   |
|                                                                                                    |   |
| <                                                                                                    | > |
| <                                                                                                    | > |
| < The second second sec | > |
|                                                                                                    | > |
|                                                                                                    | > |

## **Python Script**

This pane is used for Python scripting. When a user executes any command through the command execution window, OptiInstrument creates an executable Python script for that command. The generated script can be executed using command prompt. This pane allows the user to **save**, **modify** and **execute** any Python script as well. This capability allows users to execute features that are not supported by OptiInstrument GUI such as logic control and looping options.

There are various buttons located at the top of the Python Script pane as shown below. Some of them are similar to those of the toolbar.

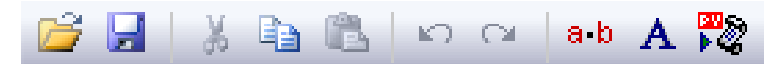

The *button* allows you to **open** Python script files in OptiInstrument GUI, which can be executed from the GUI. The Python script can also be modified and saved as well.

The 😼 button is used for **saving** the Python script files.

The next three buttons 🐰 🗈 🗈 are for **cut**, **copy** and **paste**, respectively, which are standard for the text editing.

The Control The Control The Co

The <sup>a-b</sup> button is used for **placing dots** in white spaces in the script, so the script text is more legible and easier to modify.

The A button is used for **text font** settings. When the user clicks on the button, a dialog box with various font attributes opens up as shown in the image below. Users can change **font type**, **size**, and **colour** of the text. Also, users can change the **foreground** and **background colors** so the text is easily visible and can be differentiated between different segments in the script.

| Font and Color Settings                                                   | ×                                                        |
|---------------------------------------------------------------------------|----------------------------------------------------------|
| Color<br>Text<br>Text Selection<br>Number<br>Keyword<br>Comment<br>String | Font:<br>Courier<br>Size:<br>10 pt Choose Font<br>Sample |
| Foreground                                                                | AaBbCcXxYyZz                                             |
| Background                                                                | Reset All                                                |
| <ul> <li>Automatic</li> </ul>                                             | OK Cancel                                                |

The 🔀 button is used for **executing** Python scripts. An example of a Python script generated for a sequence of SCPI commands is shown below. This script can be executed using  $\mathbb{R}$  button.

| Python script                                                                                                    |        |  |  |  |  |  |  |
|----------------------------------------------------------------------------------------------------|--------|--|--|--|--|--|--|
| 🚰 🛃 🐇 🖺 🗠 🗠 🗛 🐯                                                                                                    |        |  |  |  |  |  |  |
| 00 import pyvisa                                                                                                    | ~      |  |  |  |  |  |  |
| 01 import visa                                                                                                    |        |  |  |  |  |  |  |
| 02 from visa import constants                                                                                                    |        |  |  |  |  |  |  |
| 03                                                                                                    |        |  |  |  |  |  |  |
| nadef ParameterSettings(inst):                                                                                                    |        |  |  |  |  |  |  |
| is inst timeout = 2000                                                                                                    |        |  |  |  |  |  |  |
| inst set visa attribute( constants VI ATTR IO PROT_constants VI PROT_NORMAL)                                                                                                    |        |  |  |  |  |  |  |
| inst set visa attribute(constants VI ATTR SEND END EN constants VI TRUE)                                                                                                    |        |  |  |  |  |  |  |
| inst set wise attribute (constants VI ATTR SUPPRESS END EN constants VI TRUE)                                                                                                    |        |  |  |  |  |  |  |
| inst set visa attribute(constants VI ATTR TERMCHAR EN constants VI TRUE)                                                                                                    |        |  |  |  |  |  |  |
| inst read termination = Constants. +1_ATTA_TARTA_TARTA_TARTA                                                                                                    |        |  |  |  |  |  |  |
| inst inst transfer and the second second sec |        |  |  |  |  |  |  |
| inst wirds attribute (constants VI ATTR TOPIC VEEDALIVE constants VI TOUR)                                                                                                    |        |  |  |  |  |  |  |
| inst.set_Visa_attribute(constants.vi_ATR_TCFIF_KEFALIVE, CONstants.vi_INCE)                                                                                                    |        |  |  |  |  |  |  |
| inst.set_visa_attribute(constants.vi_AITR_ICFIF_WODELAY, Constants.vi_IKOE)                                                                                                    |        |  |  |  |  |  |  |
|                                                                                                    |        |  |  |  |  |  |  |
| suer commanuQuery() :                                                                                                    |        |  |  |  |  |  |  |
| try :                                                                                                    |        |  |  |  |  |  |  |
| m = pyvisa.ResourceManager()                                                                                                    |        |  |  |  |  |  |  |
| inst = rm.open_resource("ICPIPU::172.22.2.5::5025::SOCKEI")                                                                                                    |        |  |  |  |  |  |  |
| 19 ParameterSettings(inst)                                                                                                    |        |  |  |  |  |  |  |
| 20 print(inst.query('*IDN?'))                                                                                                    |        |  |  |  |  |  |  |
| 21 Inst close()                                                                                                    |        |  |  |  |  |  |  |
| 22 except visa.Error as ex:                                                                                                    |        |  |  |  |  |  |  |
| 23 print("An error occurred: %s" % ex)                                                                                                    |        |  |  |  |  |  |  |
| 24 print(inst.last_status)                                                                                                    |        |  |  |  |  |  |  |
| 25 CommandQuery()                                                                                                    |        |  |  |  |  |  |  |
| 26                                                                                                    |        |  |  |  |  |  |  |
|                                                                                                    |        |  |  |  |  |  |  |
|                                                                                                    |        |  |  |  |  |  |  |
|                                                                                                    |        |  |  |  |  |  |  |
|                                                                                                    |        |  |  |  |  |  |  |
|                                                                                                    |        |  |  |  |  |  |  |
|                                                                                                    |        |  |  |  |  |  |  |
|                                                                                                    |        |  |  |  |  |  |  |
|                                                                                                    |        |  |  |  |  |  |  |
|                                                                                                    |        |  |  |  |  |  |  |
|                                                                                                    |        |  |  |  |  |  |  |
|                                                                                                    |        |  |  |  |  |  |  |
|                                                                                                    |        |  |  |  |  |  |  |
|                                                                                                    |        |  |  |  |  |  |  |
|                                                                                                    |        |  |  |  |  |  |  |
|                                                                                                    |        |  |  |  |  |  |  |
|                                                                                                    | $\sim$ |  |  |  |  |  |  |
| < >                                                                                                    |        |  |  |  |  |  |  |
|                                                                                                    |        |  |  |  |  |  |  |
| Instruments                                                                                                    |        |  |  |  |  |  |  |
|                                                                                                    | _      |  |  |  |  |  |  |
| List Of Command Sequence                                                                                                    |        |  |  |  |  |  |  |
| SCRI Commande                                                                                                    |        |  |  |  |  |  |  |
|                                                                                                    |        |  |  |  |  |  |  |
| Documents                                                                                                    |        |  |  |  |  |  |  |
|                                                                                                    |        |  |  |  |  |  |  |
| E Python script                                                                                                    |        |  |  |  |  |  |  |

# **Connecting GUI to Instruments**

Users need to follow the steps below to connect Instrument(s) either remotely or physically to OptiInstrument software computer host.

## Manual Connection: TCP/IP Supported Instruments

- 1. Make sure that the instrument you are trying to connect to is connected via an ethernet cable or wirelessly to the same network that OptiInstrument software host computer is connected to it via **TCP/IP** protocol.
- 2. Type the instrument/device's **IP Address** and the **port number** in the specified fields for the TCP/IP compatible instrument as shown below.

| 💊 🙆 👫 쁲 TCP/IP address:                |        |    | • | Port: |
|----------------------------------------|--------|----|---|-------|
| 3. Press button to connect to the inst | trumen | t. |   |       |
| 💽 🙋 👫 🕎 TCP/IP address: 🛛              |        |    |   | Port: |

4. It will take few seconds for the instrument/device to connect and show up in the Instruments tab.

## Automatic Connection: Serial, GPIB, USB and TCP/IP Supported

## Instruments

- 1. For physically connected instruments, the user does not need to specify the **IP address** and **Port number** of the instrument to allow automatic connection.
- 2. Press the **refresh button** to connect **Serial**, **USB** and **GPIB** bus interface instruments to Optilnstrument software as shown below. There are two refresh buttons, one located above the menu bar and the other one is located in the Instrument's panel. Pressing this button will automatically connect the instruments to the GUI and show them up in the Instruments tab.
- 3. The **refresh button** can also be used to connect to available instruments automatically, which are connected to the same network as the workstation. In this case, it does not matter what type of connection, **physical** or over **TCP/IP**, it detects them and connects to them.

## Untitled - Optilnstrument

| File Edit View Help       |                                  |  |  |  |  |  |  |  |
|---------------------------|----------------------------------|--|--|--|--|--|--|--|
| Instruments               |                                  |  |  |  |  |  |  |  |
| 💽 🙋 👫 🚆 TCP/IP address:   | · · · Port:                      |  |  |  |  |  |  |  |
| Instruments               | Info                             |  |  |  |  |  |  |  |
| ⊡                         |                                  |  |  |  |  |  |  |  |
| TCPIP instruments         |                                  |  |  |  |  |  |  |  |
| TCPIP0::172.22.2.5::5025: | Exfo LTB8                        |  |  |  |  |  |  |  |
| 🖃 💼 Instrument Info       |                                  |  |  |  |  |  |  |  |
| Interface Type            | TCPIP                            |  |  |  |  |  |  |  |
| Interface Descript        | TCPIP0 (LAN <-> mike-tc-m73)     |  |  |  |  |  |  |  |
| Computer Hostna           | 172.22.2.5                       |  |  |  |  |  |  |  |
| Port Number               | 5025                             |  |  |  |  |  |  |  |
| Dot Notation Add          | 172.22.2.5                       |  |  |  |  |  |  |  |
| Resource Manuf            | 4086                             |  |  |  |  |  |  |  |
| Resource Name             | TCPIP0::172.22.2.5::5025::SOCKET |  |  |  |  |  |  |  |
| Identification *IDN?      | EXFO Inc.,LTB-8,990681,1.8.0.203 |  |  |  |  |  |  |  |
|                           |                                  |  |  |  |  |  |  |  |

## **Setting-up Instrument Alias**

Once the instrument is connected to the OptiInstrument GUI, the user can assign an alias name for it. The alias name can be easily recognized and identified for the instrument.

1. Press the **alias** button e shown in the **Instruments** pane to **open** the alias setup dialog box.

| Instruments             |             |
|-------------------------|-------------|
| 💽 🙋 👫 🚆 TCP/IP address: | · · · Port: |
|                         |             |

- 2. The alias setup dialog box shows all available connected instruments as well as previously saved instruments in the registry. There are three columns in the dialog box, which are the instrument's **Resource name**, **Alias name** and **Description** of it as shown below.
- 3. To assign an alias name for any instrument, highlight the column of **Alias name**, then click the raw beside the instrument of interest to assign an alias name for it.

| n Registry   | Resource name                               | Alias name                       | Description                            | ^ | ОК     |
|--------------|---------------------------------------------|----------------------------------|----------------------------------------|---|--------|
| $\checkmark$ | TCPIP0::172.22.2.1::inst0::INSTR            | RIGOL_DS1054Z_Oscilloscope       |                                        |   |        |
| $\checkmark$ | TCPIP0::172.22.2.2::inst0::INSTR            | RIGOL_DG1022Z_FunctionGenerator  | Rigol Technologies, DG1022Z, DG1ZA2015 |   | Cancel |
|              | TCPIP0::172.22.2.5::5025::SOCKET            | Exfo LTB8                        | EXFO Inc.,LTB-8,990681,1.8.0.203       |   |        |
|              | USB0::0x1AB1::0x04CE::DS1ZA201204659::INSTR | RIGOL_DS1054Z_Oscilloscope       | RIGOL TECHNOLOGIES, DS1054Z, DS1Z      |   |        |
|              | USB0::0x1AB1::0x0642::DG1ZA201501452::INSTR | RIGOL_DG1022Z_FunctionGenerator  | Rigol Technologies, DG1022Z, DG1ZA2015 |   |        |
|              | TCPIP0::172.22.2.5::inst0::INSTR            | TCPIP0::172.22.2.5::inst0::INSTR | EXFO Inc.,LTB-8,990681,1.00.22         |   |        |
|              | ASRL1::INSTR                                | ASRL1::INSTR                     |                                        |   |        |
|              |                                             |                                  |                                        |   |        |
|              |                                             |                                  |                                        |   |        |
|              |                                             |                                  |                                        |   |        |
|              |                                             |                                  |                                        |   |        |
|              |                                             |                                  |                                        |   |        |
|              |                                             |                                  |                                        |   |        |

4. Select the current Alias name and modify it as needed.

| n Registry   | Resource name                               | Alias name                      | Description                            | ^ | ОК    |
|--------------|---------------------------------------------|---------------------------------|----------------------------------------|---|-------|
| $\checkmark$ | TCPIP0::172.22.2.1::inst0::INSTR            | RIGOL_DS1054Z_Oscilloscope      |                                        |   |       |
|              | TCPIP0::172.22.2.2::inst0::INSTR            | RIGOL_DG1022Z_FunctionGenerator | Rigol Technologies, DG1022Z, DG1ZA2015 |   | Cance |
|              | TCPIP0::172.22.2.5::5025::SOCKET            | Exfo LTB8                       | EXFO Inc.,LTB-8,990681,1.8.0.203       |   |       |
|              | USB0::0x1AB1::0x04CE::DS1ZA201204659::INSTR | RIGOL_DS1054Z_Oscilloscope      | RIGOL TECHNOLOGIES, DS1054Z, DS1Z      |   |       |
| 2            | USB0::0x1AB1::0x0642::DG1ZA201501452::INSTR | RIGOL DG10227 EunctionGenerator | Rigol Technologies, DG1022Z, DG1ZA2015 |   |       |
|              | TCPIP0::172.22.2.5::inst0::INSTR            | Tunable Laser Source            | EXFO Inc.,LTB-8,990681,1.00.22         |   |       |
|              | ASRL1::INSTR                                | ASRL1::INSTR                    |                                        |   |       |
|              |                                             |                                 |                                        |   |       |
|              |                                             |                                 |                                        |   |       |
|              |                                             |                                 |                                        |   |       |
|              |                                             |                                 |                                        |   |       |
|              |                                             |                                 |                                        |   |       |
|              |                                             |                                 |                                        |   |       |
|              |                                             |                                 |                                        |   |       |

5. To save the alias name, check the box in the **In Registry** column beside the updated alias name. It is not required to update the alias name in the future when connecting to the same instrument.

| In Registry       Resource name       Alias name       Description         ✓       TCPIP0::172.22.2.1:inst0::INSTR       RIGOL_DS10542_Oscilloscope         ✓       TCPIP0::172.22.2.2:inst0::INSTR       RIGOL_DG1022Z_FunctionGenerator       Rigol Technologies,DG1022Z_DG12A2015         ✓       TCPIP0::172.22.2.5::5025::SOCKET       Exfo LTB8       EXFO Inc.,LTB-8,990681,1.8.0.203         ✓       USB0::0x1AB1::0x04CE::DS12A201204659::INSTR       RIGOL_DS10542_Oscilloscope       RigOL TECHNOLOGIES,DS10542,DS12         ✓       USB0::0x1AB1::0x04CE::DS12A201501452::INSTR       RIGOL_DS1052Z_FunctionGenerator       Rigol Technologies,DG1022Z,DG12A2015         ✓       USB0::0x1AB1::0x04CE::DS12A201501452::INSTR       RIGOL_DC1022Z_FunctionGenerator       Rigol Technologies,DG1022Z,DG12A2015         ✓       USB0::0x1AB1::0x04CE::DS12A201501452::INSTR       RIGOL_DC1022Z_FunctionGenerator       Rigol Technologies,DG1022Z,DG12A2015         ✓       USB0::0x1AB1::0x04CE::DS12A201501452::INSTR       Tunable Laser Source       EXFO Inc.,LTB-8,990681,1.00.22         ✓       ASRL1::INSTR       ASRL1::INSTR                                                                                                    | 🔲 Alias Setu | qu                                          |                                 |                                        |     | 2    |
|----------------------------------------------------------------------------------------------------|--------------|---------------------------------------------|---------------------------------|----------------------------------------|-----|------|
| ☑       TCPIP0::172.22.2.1::inst0::INSTR       RIGOL_DS1054Z_Oscilloscope         ☑       TCPIP0::172.22.2.:inst0::INSTR       RIGOL_DG1022Z_FunctionGenerator       Rigol Technologies,DG1022Z,DG1ZA2015         ☑       TCPIP0::172.22.2.:iso25::SOCKET       Exfo LTB8       EXFO Inc.,LTB-8,990681,18.0.203         ☑       USB0::0x1AB1::0x0642::DS1ZA201204559::INSTR       RIGOL_DG1022Z_FunctionGenerator       Rigol Technologies,DG1022Z,DG1ZA2015         ☑       USB0::0x1AB1::0x0642::DG1ZA201501452::INSTR       RIGOL_DG1022Z_FunctionGenerator       Rigol Technologies,DG1022Z,DG1ZA2015         ☑       TCPIP0::172.22.2.5::inst0::INSTR       Tunable Laser Source       EXFO Inc.,LTB-8,990681,1.00.22         ☑       TCPIP0::172.22.2.5::inst0::INSTR       ASRL1::INSTR       ASRL1::INSTR                                                                                                    | In Registry  | Resource name                               | Alias name                      | Description                            | ^ C | ж    |
| Image: Constraint of the second second se               |              | TCPIP0::172.22.2.1::inst0::INSTR            | RIGOL_DS1054Z_Oscilloscope      |                                        |     |      |
| Image: Constraint of the second second sec       | $\checkmark$ | TCPIP0::172.22.2.2::inst0::INSTR            | RIGOL_DG1022Z_FunctionGenerator | Rigol Technologies, DG1022Z, DG1ZA2015 | Car | ncel |
| USB0::0x1AB1::0x04CE::DS1ZA201204659::INSTR       RIGOL_DS1054Z_Oscilloscope       RIGOL TECHNOLOGIES,DS1054Z,DS1Z         USB0::0x1AB1::0x0642::DG1ZA201501452::INSTR       RIGOL_DG1022Z_FunctionGenerator       Rigol Technologies,DC1022Z,DG1ZA2015         Image: DC1PP0::172.22.5::inst0::INSTR       Tunable Laser Source       EXFO Inc.,LTB-8,990681,1.00.22         ASRL1::INSTR       ASRL1::INSTR       ASRL1::INSTR         Image: DC1 Inc.,LTB-8,990681,1.00.22       Image: DC1 Inc.,LTB-8,990681,1.00.22         Image: DC1 Inc.,LTB-8,990681,1.00.22       Image: DC1 Inc.,LTB-8,990681,1.00.22         Image: DC1 Inc.,LTB-8,990681,1.00.22       Image: DC1 Inc.,LTB-8,990681,1.00.22         Image: DC1 Inc.,LTB-8,990681,1.00.22       Image: DC1 Inc.,LTB-8,990681,1.00.22         Image: DC1 Inc.,LTB-8,990681,1.00.22       Image: DC1 Inc.,LTB-8,990681,1.00.22         Image: DC1 Inc.,LTB-8,990681,1.00.22       Image: DC1 Inc.,LTB-8,990681,1.00.22         Image: DC1 Inc.,LTB-8,990681,1.00.22       Image: DC1 Inc.,LTB-8,990681,1.00.22         Image: DC1 Inc.,LTB-8,990681,1.00.22       Image: DC1 Inc.,LTB-8,990681,1.00.22         Image: DC1 Inc.,LTB-8,990681,1.00.22       Image: DC1 Inc.,LTB-8,990681,1.00.22         Image: DC1 Inc.,LTB-8,990681,1.00.22       Image: DC1 Inc.,LTB-8,990681,1.00.22         Image: DC1 Inc.,LTB-8,990681,1.00.22       Image: DC1 Inc.,LTB-8,990681,1.00.22         Image: DC1 Inc.,LTB-8,990681,1.00.22       Image: DC                                                                                                    |              | TCPIP0::172.22.2.5::5025::SOCKET            | Exfo LTB8                       | EXFO Inc.,LTB-8,990681,1.8.0.203       |     |      |
| USB0::0x1AB1::0x0642::DG1ZA201501452::INSTR RIGOL_DG1022Z_FunctionGenerator Rigol Technologies,DG1022Z,DG1ZA2015 TCPIP0::172.22.2.5::inst0::INSTR Tunable Laser Source EXFO Inc.,LTB-8,990681,1.00.22 ASRL1::INSTR ASRL1::INSTR ASRL1::INSTR                                                                                                    |              | USB0::0x1AB1::0x04CE::DS1ZA201204659::INSTR | RIGOL_DS1054Z_Oscilloscope      | RIGOL TECHNOLOGIES, DS1054Z, DS1Z      |     |      |
| Image: Contract of the second second seco               | $\checkmark$ | USB0::0x1AB1::0x0642::DG1ZA201501452::INSTR | RIGOL_DG1022Z_FunctionGenerator | Rigol Technologies, DG1022Z, DG1ZA2015 |     |      |
| ASRL1::INSTR     ASRL1::INSTR       ASRL1::INSTR                                                                                                    |              | TCPIP0::172.22.2.5::inst0::INSTR            | Tunable Laser Source            | EXFO Inc.,LTB-8,990681,1.00.22         |     |      |
| Image: Constraint of the second second se               |              | ASRL1::INSTR                                | ASRL1::INSTR                    |                                        |     |      |
| Image: Section of the section of the section of t |              |                                             |                                 |                                        |     |      |
|                                                                                                    |              |                                             |                                 |                                        |     |      |
|                                                                                                    |              |                                             |                                 |                                        |     |      |
|                                                                                                    |              |                                             |                                 |                                        |     |      |
|                                                                                                    |              |                                             |                                 |                                        |     |      |
|                                                                                                    |              |                                             |                                 |                                        |     |      |
|                                                                                                    |              |                                             |                                 |                                        | ~   |      |
|                                                                                                    |              |                                             |                                 |                                        | •   |      |

6. Press **OK** to save the changes made as shown below.

## Alias Setup

| In Registry  | Resource name                               | Alias name                      | Description                            | ^ | ОК   |
|--------------|---------------------------------------------|---------------------------------|----------------------------------------|---|------|
| $\checkmark$ | TCPIP0::172.22.2.1::inst0::INSTR            | RIGOL_DS1054Z_Oscilloscope      |                                        |   |      |
|              | TCPIP0::172.22.2.2::inst0::INSTR            | RIGOL_DG1022Z_FunctionGenerator | Rigol Technologies, DG1022Z, DG1ZA2015 |   | Cano |
| $\checkmark$ | TCPIP0::172.22.2.5::5025::SOCKET            | Exfo LTB8                       | EXFO Inc.,LTB-8,990681,1.8.0.203       |   |      |
|              | USB0::0x1AB1::0x04CE::DS1ZA201204659::INSTR | RIGOL_DS1054Z_Oscilloscope      | RIGOL TECHNOLOGIES, DS1054Z, DS1Z      |   |      |
|              | USB0::0x1AB1::0x0642::DG1ZA201501452::INSTR | RIGOL_DG1022Z_FunctionGenerator | Rigol Technologies, DG1022Z, DG1ZA2015 |   |      |
| 2            | TCPIP0::172.22.2.5::inst0::INSTR            | Tunable Laser Source            | EXFO Inc.,LTB-8,990681,1.00.22         |   |      |
|              | ASRL1::INSTR                                | ASRL1::INSTR                    |                                        |   |      |
|              |                                             |                                 |                                        |   |      |
|              |                                             |                                 |                                        |   |      |
|              |                                             |                                 |                                        |   |      |
|              |                                             |                                 |                                        |   |      |
|              | 5                                           |                                 |                                        |   |      |
|              |                                             |                                 |                                        |   |      |
|              |                                             |                                 |                                        |   |      |
|              |                                             |                                 |                                        | ~ |      |

 $\times$ 

# **Executing a Single Command in OptiInstrument**

A **single** SCPI command can be written and checked in a specific window in OptiInstrument GUI, which allows users to send the individual command to a specific instrument. The command testing window is shown below.

| Ð | 🗙 🔟 🇞       | Available Instruments: | Exfo LTB8  | ~ |       |    | ^   |
|---|-------------|------------------------|------------|---|-------|----|-----|
|   |             |                        |            |   | Write | [] |     |
|   | Write       | Query                  | Write\Read |   | , mic |    | ŀ   |
| ٩ | I/O Setting | 32                     |            |   |       |    | Þ 🗸 |
|   |             |                        |            |   |       |    | < > |
| < |             |                        |            |   |       |    | >   |

## **Command Test Window**

All connected instruments are added to the drop-down menu at the top of the testing window as shown below. This feature allows the user to select the instrument intended for testing a specific command.

|   | 🗈 🗙 🐻 🇞 | Available Instruments: | Exfo LTB8 | $\sim$ |  |
|---|---------|------------------------|-----------|--------|--|
| l |         |                        |           |        |  |

The drop-down list of the connected instruments is shown in the image below. The user will select the desired instrument for testing a specific command.

| truments: | Exfo LTB8            | ~ |  |
|-----------|----------------------|---|--|
|           | Exfo LTB8            |   |  |
|           | Tunable Laser Source |   |  |
|           | ASKLIGINSIK          |   |  |
|           |                      |   |  |
| uery      | Write\Read           |   |  |

There are few buttons present in the top bar of the test window pane. The **plus** button is used for **adding** the command that is tested to the sequence of commands the user is building in the command sequence window. The **plus** button is shown in the image below.

|  |  |  | X   🔤 | 2 | Available Instruments: | Exfo LTB8 | ~ |  |
|--|--|--|-------|---|------------------------|-----------|---|--|
|--|--|--|-------|---|------------------------|-----------|---|--|

The **clear** button shown below is used for clearing any SCPI command typed in the text box of the **command testing window**.

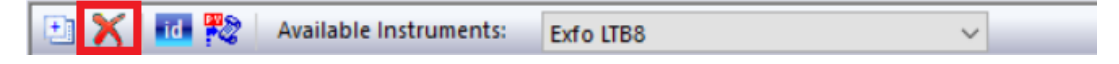

The **id** button is used for sending an identification query to a selected instrument as shown below.

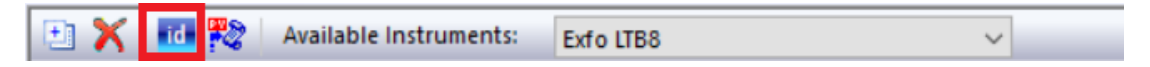

The **Python script generator** button is used for creating a script for the individual SCPI commands tested. The Python script can be executed in the **command prompt** or **Windows PowerShell**.

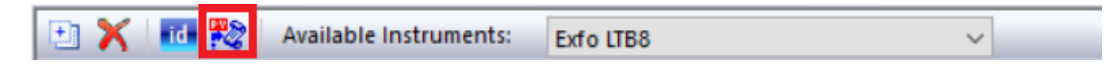

## Instrument TCP/IP Setting

There are various parameters that user can set in OptiInstrument software for the instrument **connection protocol**. The settings can be accessed using the two tabs at the bottom left of the command testing window as shown in the image below. The **I/O tab** allows the user to send a command and receive the response from the instrument, which is displayed in the output box.

The **Settings tab** allows the user to modify the connection settings for the instrument such as **Timeout**, **Termination Methods**, **Packets Methods** and **Buffer Settings** and many more.

| Parameter                    | Value                |      | Ľ |
|------------------------------|----------------------|------|---|
| Falanciel                    | Value                |      | Ľ |
| Bytes To Read                |                      | 1024 |   |
| Timeout                      |                      | 2000 |   |
| I/O Protocol                 |                      |      |   |
| I/O Protocol                 | Normal               |      |   |
| Termination Meth             | ods                  |      | 1 |
| Send End On Writes           |                      |      |   |
| Suppress End On Read         |                      |      |   |
| Enable Termination Character |                      |      |   |
| Termination Character        | Line Feed (\n)       | ~    |   |
| TCP/IP Info                  | Line Feed (\n)       |      |   |
| Host Name                    | Carriage Return (\r) |      |   |
| Address                      | 172.22.2.5           |      |   |
| Port                         | 5025                 |      |   |
| Packets Method               | s                    |      |   |
| No Packet Delay              |                      |      |   |
| Keep Alive Packets           |                      |      |   |
| Buffer Settings              |                      |      |   |
| Write Buffer Size            |                      | 4096 |   |
| Read Buffer Size             |                      | 4096 |   |

Depending on the type of connection to the instrument, the **Settings tab** will look different as it will have different fields to reflect the type of connection.

## **Executing a Command**

The single command testing window shown below allows the user to send individual commands to an instrument.

| 🕒 🗙 🔤 🎇 Available I         | nstruments: Exfo LTB8                          | V Construment windo                                   |           |
|-----------------------------|------------------------------------------------|-------------------------------------------------------|-----------|
| *IDN?<br>Write<br>Execution | Query Write\Read s<br>buttons<br>Output window | command type<br>election menu<br>Execution status box | I_SUCCESS |
| 4 I/O Settings              | <u> </u>                                       |                                                       | ۵         |
| EXFO · Inc. , LTB-8, 990    | 681,1.8.0.203                                  |                                                       |           |

To test a single command in the **command test window**, use the following steps:

1. Selected from the **drop-down menu** the instrument intended for testing the command as shown below.

| ruments: | Exfo LTB8                            | ~ |  |
|----------|--------------------------------------|---|--|
|          | Exfo LTB8                            |   |  |
|          | Tunable Laser Source<br>ASRL1::INSTR |   |  |
|          |                                      |   |  |
| uerv     | Write\Read                           |   |  |

2. Select the **Settings tab** shown below to modify any necessary setting like the termination character, timeout period, buffer settings, etc....

| Parameter                    | Value               |      |
|------------------------------|---------------------|------|
| Standart                     | Value               |      |
| Bytes To Read                |                     | 1024 |
| Timeout                      |                     | 2000 |
| I/O Protocol                 |                     |      |
| I/O Protocol                 | Normal              |      |
| Termination Met              | hods                |      |
| Send End On Writes           | <b>X</b>            |      |
| Suppress End On Read         |                     |      |
| Enable Termination Character |                     |      |
| Termination Character        | Line Feed (\n)      | ~    |
| TCP/IP Info                  | Line Feed (\n)      |      |
| Host Name                    | Carriage Return (V) |      |
| Address                      | 172.22.2.5          |      |
| Port                         | 5025                |      |
| Packets Metho                | ds                  |      |
| No Packet Delay              |                     |      |
| Keep Alive Packets           |                     |      |
| Buffer Setting               | S                   |      |
| Write Buffer Size            |                     | 4096 |
| Read Buffer Size             |                     | 4096 |

3. Type a SCPI command in the text field of the command test window. Depending on the type of command, click the relevant execution button to get a proper response from the instrument. There are three execution buttons, Write, Query and Write\Read as shown below. The Write and Query buttons are mostly used for executing commands. However, the Write\Read is another way of executing a Query command as well as Write.

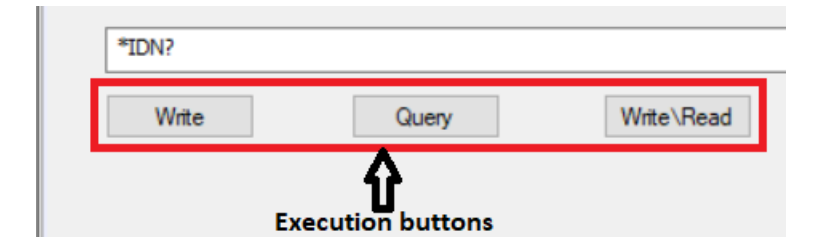

Once the appropriate execution button is pressed, the command is executed. A **VI\_SUCCESS** message is displayed in the execution status box beside command type drop-down menu if the execution is successful. If the command is not executed properly, an **error thrown** message by the instrument will display in this box depending on the **type of error**.

| Write\Read | Write | ~ | VI_SUCCESS |   |
|------------|-------|---|------------|---|
|            |       |   |            | ₽ |

The response of the instrument to the command is displayed in the **output window** shown below if the command is executed successfully. The successfully executed commands can be used for sequence building as discussed in the next section.

|    | Write       | Query | Write\Read Output Window | Write |   |
|----|-------------|-------|--------------------------|-------|---|
| 4  | /O Settings |       | ₩                        |       | Þ |
|    |             |       |                          |       | ^ |
| ۲. |             |       |                          |       | > |

# **Command Sequence Window**

The **Command Sequence** window is used for **creating** and **executing** a sequence of commands. This window has several functions for **creating**, **editing**, **executing** and **saving** a sequence of commands.

## **Toolbar Buttons**

The **toolbar** of the **Command Sequence** window is placed at the top of the window as shown below. The toolbar has many buttons that are used for various functionality in building the sequence of commands.

| Comma | and Sequ | ence              |                              |           | 🔺 🕆 🗙                   |
|-------|----------|-------------------|------------------------------|-----------|-------------------------|
| ) I   |          | 🕹 🖬 🗃 📬 🖄 🛎 🗶 🖬 🕲 | 🗠 😋 🚏 Command Sequence Name: | Sleep tim | e between commands [s]: |
|       | Status   | Device            | Commands                     | Туре      | Output 🔨                |
| 1     |          |                   |                              |           |                         |
| 2     |          |                   |                              |           |                         |
| 3     |          |                   |                              |           |                         |
| 4     |          |                   |                              |           |                         |
| 5     |          |                   |                              |           |                         |
| 6     |          |                   |                              |           |                         |
| 1     | +        |                   |                              | ·•        |                         |

## 1. Execution buttons

The ▶ button is used for executing the entire sequence of commands in the window.

The **b** button is used for executing partial selected commands in the sequence.

## 2. Up/down buttons

- The 1 button is used for moving commands up in the sequence of commands from their current position.
- The 🖖 button is used for moving commands down in the sequence from their current position.

## 3. Add/load sequence buttons

- The is button is used for adding a command sequence to an existing list of commands or to load totally new sequence of commands.
- The 📧 button is used for loading a sequence of commands from a list of sequences to the command sequence window.
- The 📑 button is used for updating a sequence of commands that the user is currently working on.

## 4. Sequence builder buttons

- The E button is used for erasing all existing commands in the command sequence window.
- The <sup>k</sup> button is used for removing empty lines in the command sequence window.
- The X button is used for removing a single command from the list of commands by selecting the row that has the command then click the delete button to remove it from the sequence.

#### 5. Clipboard and action buttons

The 🗎 button is used for copying commands from the sequence.

The is used for pasting commands to the sequence in the window.

The 🖾 button is used for undoing the last action performed by the user.

The 🔛 button is used for redoing the last action done by the user.

#### 6. Python script generator button

The key button is used for creating a Python script for the sequence of commands built using the command sequence builder in the window.

#### 7. Command sequence naming

The tab shown below is used for naming the sequence commands in built in the window. before the user adds to a list of sequences in the list of command sequence window. The user **MUST** specify the name of the sequence before it can be added to the list or before exporting/saving.

Command Sequence Name:

#### 8. Command delay

The **Sleep time (delay time) between commands [s]** shown below is used for setting a specific **delay between commands** when executing the sequence. This time is required for some commands in the sequence to allow successful execution. The delay time applies to all commands. As a result, the user needs to check if it is necessary to set this time and find the proper value of the delay time because it delays the full execution of the sequence.

Sleep time between commands [s]:

## **Command Sequence Window Functionality**

The command sequence window can be undocked off OptiInstrument GUI like any other window in the GUI. This allows the user to flexibly expand or contract the size of the window as desired. To pop-out the window, **double-click** anywhere in the **highlighted area** shown below at the top of the **Command Sequence** window.

| Comma | nd Sequ | ence              |                                                            |         | ▲ ± ×            |
|-------|---------|-------------------|------------------------------------------------------------|---------|------------------|
| ► 0   | • II (  | 🗉 👍 🦫 📾 💣 🖉 🖉 🔪 🐚 | 🛝 🗠 🕾 🎇 🛗 🔹 Command Sequence Name: 🔤 Exfo. Switch wAllSour | rnes S  | leep time [s]: 0 |
|       | Status  | Device            | Commands                                                   | Туре    | Output ^         |
| 1     | RDY     | Exfo LTB8         | *CLS                                                       | Write   |                  |
| 2     | RDY     | Exfo LTB8         | :LINS1:STAT?                                               | Query   |                  |
| 3     | RDY     | Exfo LTB8         | :LINS1:SOUR1:POW:STAT?                                     | Query   |                  |
| 4     | RDY     | Exfo LTB8         | :LINS1:SOUR1:POW:WAV?                                      | Query   |                  |
| 5     | RDY     | Exfo LTB8         | :LINS1:SOUR1:POW:STAT ON                                   | Write   |                  |
| 6     | RDY     | Exfo LTB8         | :LINS1:SOUR1:POW:STAT?                                     | Query   |                  |
| 7     | RDY     | Exfo LTB8         | :LINS4:STAT?                                               | Query   |                  |
| 8     | RDY     | Exfo LTB8         | :LINS4:ROUT1:OPEN                                          | Write   |                  |
| 9     | RDY     | Exfo LTB8         | :LINS4:ROUT1:OPEN:STAT?                                    | Query   |                  |
| 10    | RDY     | Exfo LTB8         | :LINS4:ROUT1:SCAN 2                                        | Write   |                  |
| 11    | RDY     | Exfo LTB8         | :LINS4:ROUT1:SCAN?                                         | Query   |                  |
| 12    | RDY     | Exfo LTB8         | :LINS4:ROUT1:SCAN 1                                        | Write   |                  |
| 13    | RDY     | Exfo LTB8         | :LINS4:ROUT1:SCAN?                                         | Query   |                  |
| 14    | RDY     | Exfo LTB8         | :LINS3:STAT?                                               | Query   |                  |
| 15    |         | Eufa I TDO        | .I IN \$2.IND.M/AV/ 4240 NBM                               | 14/with |                  |

The window can also be placed or docked wherever in the GUI. This can be achieved by **simultaneously clicking and dragging** the top of the window.

| Untitled - Optilnstrument      |                  |          |                                                                                                    |                                                  |                  |                                       |   |
|--------------------------------|------------------|----------|----------------------------------------------------------------------------------------------------|--------------------------------------------------|------------------|---------------------------------------|---|
| File Edit View Help            |                  |          |                                                                                                    |                                                  |                  |                                       |   |
| S 🛃 🔚 🏗 🕐                      |                  |          |                                                                                                    |                                                  |                  |                                       |   |
| Instruments                    |                  |          | Current Active Instrument: Tuna                                                                                                    | ble Laser Source                                 |                  |                                       |   |
| No address:                    | /                | Port:    |                                                                                                    | Instrumentary and a second second                |                  | <ul> <li>Display</li> </ul>           |   |
| Instruments                    | Info             |          |                                                                                                    | Instruments: Tunable Laser Source                |                  | 2 X                                   |   |
| Instruments                    |                  |          |                                                                                                    |                                                  |                  |                                       |   |
| TCPIP instruments              |                  |          |                                                                                                    | Write VI S                                       | SUCCESS          | A B                                   |   |
| TCPIP0::172.22.2.5:inst0::INS. | Tunable Laser Sc | ource    |                                                                                                    |                                                  |                  | 2                                     |   |
| ASRL instruments               |                  |          | Write                                                                                                    | Query Write\Read                                 |                  | 3                                     |   |
| W ASRL1::INSTR                 | ASRL1::INSTR     |          | 4 VO Settings                                                                                                    |                                                  | N.               | 4                                     |   |
|                                |                  |          | 4 00 settings                                                                                                    |                                                  |                  | 5                                     |   |
|                                |                  |          | I THE REAL PROPERTY AND A REAL PROPERTY AND A |                                                  |                  |                                       |   |
|                                |                  |          | EXFO-Inc., LTB-8, 99                                                                                                    | 0681,1.8.0.203                                   | 1                | 8                                     |   |
|                                | $\mathbf{O}$     |          |                                                                                                    |                                                  |                  |                                       |   |
|                                | Comma            | ind Sequ | Jence                                                                                                    |                                                  |                  |                                       |   |
|                                | - E - D          |          | o   🛧 🦆 📾 📽 🗶 🗲                                                                                                    | 🗙 🐚 🖭 🗠 👯 📑 👘 Command Sequence Name: 🛛 Evfo  Sik | itch wallSources | Sleep time [s]: 0                     |   |
|                                |                  | Status   | Device                                                                                                    | Commands                                         | Туре             | Output ^                              |   |
|                                | 1                | RDY      | Exfo LTB8                                                                                                    | *CLS                                             | Write            |                                       |   |
|                                | 2                | RDY      | Exfo LTB8                                                                                                    | :LINS1:STAT?                                     | Query            |                                       |   |
|                                | 3                | RDY      | Exfo LTB8                                                                                                    | :LINS1:SOUR1:POW:STAT?                           | Query            |                                       |   |
|                                | 4                | RDY      | Exfo LTB8                                                                                                    | :LINS1:SOUR1:POW:WAV?                            | Query            |                                       |   |
|                                | 5                | RDY      | Exfo LTB8                                                                                                    | :LINS1:SOUR1:POW:STAT ON                         | Write            |                                       |   |
|                                | 6                | RDY      | Exfo LTB8                                                                                                    | :LINS1:SOUR1:POW:STAT?                           | Query            |                                       |   |
|                                | 7                | RDY      | Exfo LTB8                                                                                                    | :LINS4:STAT?                                     | Query            |                                       |   |
|                                | 8                | RDY      | Exfo LTB8                                                                                                    | :LIN S4:ROUT1:OPEN                               | Write            |                                       |   |
|                                | 9                | RDY      | Exfo LTB8                                                                                                    | :LIN S4:ROUT1:OPEN: STAT?                        | Query            |                                       |   |
|                                | 10               | RDY      | Exfo LTB8                                                                                                    | :LIN S4:ROUT1: SCAN 2                            | Write            |                                       |   |
|                                | 11               | RDY      | Exfo LTB8                                                                                                    | :LIN S4:ROUT1:SCAN?                              | Query            |                                       |   |
|                                | 12               | RDY      | Exfo LTB8                                                                                                    | :LINS4:ROUT1:SCAN 1                              | Write            |                                       |   |
| Instruments                    | 13               | RDY      | Exfo LTB8                                                                                                    | :LINS4:ROUT1:SCAN?                               | Query            |                                       |   |
| Ist Of Command Sequence        | 14               | RDY      | Exfo LTB8                                                                                                    | :LINS3:STAT?                                     | Query            |                                       |   |
| cia circoninana sequence       | 15               | RDY      | Exfo LTB8                                                                                                    | :LIN S3:INP:WAV 1310 NM                          | Write            |                                       |   |
| scpi SCPI Commands             | 16               | RDY      | Exfo LTB8                                                                                                    | :LIN \$3:INP:WAV?                                | Query            |                                       |   |
| Por Documents                  | 17               | RDY      | Exfo LTB8                                                                                                    | :LINS3:CONT:MODE ATT                             | Write            |                                       |   |
| Documents                      | 18               | 001/     | P. 4. 1 TOA                                                                                                    | JINCS, NO. ATT & DD                              | 147-24-          | · · · · · ·                           |   |
| Pier Python script             | O-               |          | 11                                                                                                    |                                                  |                  | · · · · · · · · · · · · · · · · · · · |   |
|                                | ~                | ,        | 0                                                                                                    |                                                  |                  | "                                     | _ |
|                                |                  |          | •                                                                                                    |                                                  | >                | 4 Grid Graphs                         |   |
|                                |                  |          |                                                                                                    | Completed 0%                                     |                  |                                       |   |

The window placement assistant appears as shown below allowing the user to place it anywhere in the GUI by dragging the window **the desired arrow**.

| Untitled - Optilnstrument   |                      |        |                                       |                         |       |        |                |     | - 0  | i ×          |
|-----------------------------|----------------------|--------|---------------------------------------|-------------------------|-------|--------|----------------|-----|------|--------------|
| File Edit View Help         |                      |        |                                       |                         |       |        |                |     |      |              |
| 🔄 🛃 📃 🌇 🕜                   |                      |        |                                       |                         |       |        |                |     |      |              |
| Instruments                 |                      |        | Current Active Instrument: Tunable La | aser Source             |       |        |                |     |      |              |
| 🔂 📴 🥂 🖳 TCP/IP address: 📃 . | Port:                |        | 💼 😪 📰 🥦 Available lectre              | maate                   | ~     | Displa | v              |     |      | <b>▼</b> 0 × |
| Instruments                 | Info                 |        |                                       | Tunable Laser Source    |       | 1 12 3 | ĸ              |     |      |              |
| 💻 Instrumenta               |                      |        |                                       |                         |       |        |                |     |      |              |
| TCPIP instruments           |                      | _      |                                       | Write VI_SUCCE          | 55    | 1      | ~              |     |      | ^            |
| ICPIPU: 172.22.2.50n800INS  | Tunable Laser Source | ·      | Wes-                                  | Mitty Band              |       | 2      |                |     | <br> |              |
| CO ASRL1:INSTR              | ASRL1::INSTR         |        | write GD                              | ny wrechead             |       | 3      |                |     | <br> |              |
|                             |                      |        | 4 I/O Settings                        |                         | Þv    | 5      |                |     | <br> |              |
|                             |                      |        | <                                     |                         | >     | 6      |                |     | <br> |              |
|                             |                      |        | EXFO. Inc., LTB-8, 990681             | 1,1.8.0.203             | ^     | 7      |                |     | <br> |              |
|                             |                      |        |                                       |                         |       | 9      |                |     | <br> |              |
|                             |                      |        |                                       |                         |       | 10     |                |     | <br> |              |
|                             |                      |        |                                       |                         |       | 11     |                |     | <br> |              |
|                             |                      |        |                                       |                         |       | 12     |                |     | <br> |              |
|                             |                      |        |                                       |                         |       | 14     |                |     | <br> |              |
|                             |                      |        |                                       |                         |       | 15     |                |     | <br> |              |
|                             |                      |        |                                       |                         |       | 16     |                |     | <br> |              |
|                             |                      |        |                                       |                         |       | 17     |                |     | <br> |              |
|                             | Comma                | nd Sea | uence                                 |                         |       | 110    |                | ×   | <br> |              |
|                             | - D                  |        |                                       |                         |       |        | lean time Irli |     | <br> |              |
|                             |                      | Plater |                                       | Commands                |       |        | Dutant         | -   | <br> |              |
|                             | 1                    | DOV    | Exfect TBR                            | Commands                | Maite | -      | Output         | —^I | <br> |              |
|                             | 2                    | RDV    | Exto LTBS                             | INS1-STAT2              | Query |        |                |     | <br> |              |
|                             | 3                    | BDY    | Exfo LTB8                             | -LINST-SOURT-POW-STAT?  | Query |        |                |     | <br> |              |
|                             | 4                    | RDY    | Exfo LTB8                             | :LINS1:SOUR1:POW:WAV?   | Query |        |                |     | <br> |              |
| Instruments                 | 5                    | RDY    | Exfo LTB8                             | LINS1:SOUR1:POW:STAT ON | Write |        |                |     | <br> |              |
| misuantens                  | 6                    | RDY    | Exfo LTB8                             | :LINS1:SOUR1:POW:STAT?  | Query |        |                |     | <br> |              |
| List Of Command Sequence    | 7                    | RDY    | Exfo LTB8                             | :LINS4:STAT?            | Query |        |                |     | <br> |              |
| SCPI Commands               | 8                    | RDY    | Exfo LTB8                             | :LINS4:ROUT1:OPEN       | Write |        |                |     | <br> |              |
| -                           | 9                    | RDY    | Exfo LTB8                             | :LINS4:ROUT1:OPEN:STAT? | Query |        |                |     | <br> |              |
| Documents                   | 10                   | RDY    | Exfo LTB8                             | :LINS4:ROUT1:SCAN 2     | Write |        |                |     | <br> |              |
| Python script               | 11                   | RDY    | Exfo LTB8                             | :LINS4:ROUT1:SCAN?      | Query |        |                |     | <br> | *            |
|                             | 12                   | RDY    | Exfo LTB8                             | :LINS4:ROUT1:SCAN 1     | Write |        |                |     |      | >            |
|                             | 13                   | RDY    | Exfo LTB8                             | :LINS4:ROUT1:SCAN?      | Query |        |                |     |      | Þ            |
|                             | 14                   | RDY    | Exfo LTB8                             | :LINS3:STAT?            | Query |        |                |     | CA   | P NUM SCRI   |

The image below shows the docking of the command sequence window automatically in the selected place.

|                                                                                                    |                                                                          |                                                                                                    |                                                                                                    |                                                                                                    |                                               |                                                                                                    |     |   | -   | ۳ × |
|----------------------------------------------------------------------------------------------------|--------------------------------------------------------------------------|----------------------------------------------------------------------------------------------------|----------------------------------------------------------------------------------------------------|----------------------------------------------------------------------------------------------------|-----------------------------------------------|----------------------------------------------------------------------------------------------------|-----|---|-----|-----|
| File Edit View Help                                                                                                    |                                                                          |                                                                                                    |                                                                                                    |                                                                                                    |                                               |                                                                                                    |     |   |     |     |
| S 🛃 📃 🏗 🕜                                                                                                    |                                                                          |                                                                                                    |                                                                                                    |                                                                                                    |                                               |                                                                                                    |     |   |     |     |
| Instruments                                                                                                    | Curre                                                                    | nt Active Instrument: Tunable I                                                                                                    | Laser Source                                                                                                    |                                                                                                    |                                               |                                                                                                    |     |   |     |     |
| No 💽 🕅 🔍 TCP/IP address:                                                                                                    |                                                                          |                                                                                                    |                                                                                                    |                                                                                                    |                                               | Dirolau                                                                                                    |     |   |     | ~ 0 |
| Info                                                                                                    |                                                                          | Available Inst                                                                                                    | ruments: Tunable Laser Source V                                                                                                    |                                                                                                    | ^^                                            | crispiay                                                                                                    |     |   |     | • • |
| Instruments                                                                                                    |                                                                          |                                                                                                    |                                                                                                    |                                                                                                    |                                               | ··· •                                                                                                    |     |   |     |     |
| TCPIP instruments                                                                                                    |                                                                          |                                                                                                    | Wri                                                                                                    | te v1_SUCCESS                                                                                                    |                                               | 1                                                                                                    | A B | • | C D | E   |
| ASRL instruments                                                                                                    |                                                                          | Wite G                                                                                                    | Wite\Read                                                                                                    |                                                                                                    |                                               | 2                                                                                                    |     |   |     |     |
| Ø ASRL1:INSTR ASRL1:INSTR                                                                                                    |                                                                          |                                                                                                    |                                                                                                    |                                                                                                    |                                               | 4                                                                                                    |     |   |     |     |
|                                                                                                    |                                                                          | 1/O Settings                                                                                                    |                                                                                                    |                                                                                                    | Pv                                            | 5                                                                                                    |     |   |     |     |
|                                                                                                    | ( C                                                                      |                                                                                                    |                                                                                                    |                                                                                                    | ,                                             | 6                                                                                                    |     |   |     |     |
|                                                                                                    | E                                                                        | GFO Inc. , LTB-8, 99068                                                                                                    | 1,1.8.0.203                                                                                                    |                                                                                                    | ^                                             | 8                                                                                                    |     |   |     |     |
|                                                                                                    |                                                                          |                                                                                                    |                                                                                                    |                                                                                                    |                                               | 9                                                                                                    |     |   |     |     |
|                                                                                                    |                                                                          |                                                                                                    |                                                                                                    |                                                                                                    |                                               | 10                                                                                                    |     |   |     |     |
|                                                                                                    |                                                                          |                                                                                                    |                                                                                                    |                                                                                                    |                                               | 11                                                                                                    |     |   |     |     |
|                                                                                                    |                                                                          |                                                                                                    |                                                                                                    |                                                                                                    |                                               | 12                                                                                                    |     |   |     |     |
|                                                                                                    |                                                                          |                                                                                                    |                                                                                                    |                                                                                                    |                                               | 13                                                                                                    |     |   |     |     |
|                                                                                                    |                                                                          |                                                                                                    |                                                                                                    |                                                                                                    |                                               | 15                                                                                                    |     |   |     |     |
|                                                                                                    | 100                                                                      |                                                                                                    |                                                                                                    |                                                                                                    | $\vee$                                        | 16                                                                                                    |     |   |     |     |
|                                                                                                    | <                                                                        |                                                                                                    |                                                                                                    |                                                                                                    | >                                             | 17                                                                                                    |     |   |     |     |
|                                                                                                    | A                                                                        | and familian                                                                                                    |                                                                                                    |                                                                                                    |                                               | 4.0                                                                                                    |     |   |     |     |
|                                                                                                    | Comm                                                                     | and sequence                                                                                                    |                                                                                                    |                                                                                                    | ▲ û ×                                         | 10                                                                                                    |     |   |     |     |
|                                                                                                    | Comm                                                                     | II II 4 4 10 10 10 10 10 10 10 10 10 10 10 10 10                                                                                                    | ·····································                                                                                                    | Command Sequence Name:                                                                                                    | vfn Switch w                                  | 10 19 20                                                                                                    |     |   |     |     |
|                                                                                                    | > Comm                                                                   | II      Ar      Ar      A                                                                                                    | 1 프 또 X 🐚 🖄 🗠 🗠 🎇 👘                                                                                                    | Command Sequence Name: F                                                                                                    | ≠ 0 ×<br>×fo Switch w.<br>Output ^            | 10<br>19<br>20<br>21                                                                                                    |     |   |     |     |
|                                                                                                    | 1                                                                        | II      A      Evice     RDY Exfo LTB8                                                                                                    | ☆ KE         K         N         N <td>Command Sequence Name: Fr</td> <td>vfn Switch w.<br/>Output</td> <td>10<br/>19<br/>20<br/>21<br/>22</td> <td></td> <td></td> <td></td> <td></td>                                                                                                    | Command Sequence Name: Fr                                                                                                    | vfn Switch w.<br>Output                       | 10<br>19<br>20<br>21<br>22                                                                                                    |     |   |     |     |
|                                                                                                    | 1<br>2                                                                   | II      Device     RDY Exfo LTB8     RDY Exfo LTB8                                                                                                    | ☆         ≦         X         0         10         10         10         10         10         10         10         10         10         10         10         10         10         10         10         10         10         10         10         10         10         10         10         10         10         10         10         10         10         10         10         10         10         10         10         10         10         10         10         10         10         10         10         10         10         10         10         10         10         10         10         10         10         10         10         10         10         10         10         10         10         10         10         10         10         10         10         10         10         10         10         10         10         10         10         10         10         10         10         10         10         10         10         10         10         10         10         10         10         10         10         10         10         10         10         10         10         10 <td>Command Sequence Name: F<br/>Type<br/>Write<br/>Ouery</td> <td>vfn Switch w.<br/>Output ∧</td> <td>10<br/>19<br/>20<br/>21<br/>22<br/>23<br/>24</td> <td></td> <td></td> <td></td> <td></td>                                                                                                    | Command Sequence Name: F<br>Type<br>Write<br>Ouery                                                                                                    | vfn Switch w.<br>Output ∧                     | 10<br>19<br>20<br>21<br>22<br>23<br>24                                                                                                    |     |   |     |     |
|                                                                                                    | 1<br>2<br>3                                                              | II      Device     RDY Exfo LTB8     RDY Exfo LTB8     RDY Exfo LTB8     RDY Exfo LTB8                                                                                                    | 1월 월 월 월 월 월 월 월 월 월 월 6 (<br>Commands<br>*CLS<br>:LINS1:STAT?<br>:LINS1:SQURI:POW-STAT?                                                                                                    | Command Sequence Name: F<br>Type<br>Write<br>Query<br>Ouery                                                                                                    | vfn Switch w.<br>Output ^                     | 10<br>19<br>20<br>21<br>22<br>23<br>24<br>25                                                                                                    |     |   |     |     |
|                                                                                                    | 1<br>2<br>3<br>4                                                         | Stat Device<br>RDY Exfo LTB8<br>RDY Exfo LTB8 | Image: Second second second                         | Command Sequence Name: Fr                                                                                                    | vito Switch w.<br>Output ∧                    | 10<br>19<br>20<br>21<br>22<br>23<br>24<br>25<br>26                                                                                                    |     |   |     |     |
|                                                                                                    | 1<br>2<br>3<br>4<br>5                                                    | Stat         Device           RDY         Exfo LTB8           RDY         Exfo LTB8           RDY         Exfo LTB8           RDY         Exfo LTB8           RDY         Exfo LTB8           RDY         Exfo LTB8                                                                                                    | 20 E E X 12 20 10 10 10 10 10 10 10 10 10 10 10 10 10                                                                                                    | Command Sequence Name: Fr<br>Type<br>Write<br>Query<br>Query<br>Write                                                                                                    | vito Switch w.<br>Output ∧                    | 10<br>19<br>20<br>21<br>22<br>23<br>24<br>25<br>26<br>27                                                                                                    |     |   |     |     |
| mstruments                                                                                                    | Comm<br>1<br>2<br>3<br>4<br>5<br>6                                       | Stat         Device           ROY         Exfo LT88           ROY         Exfo LT88           ROY         Exfo LT88           ROY         Exfo LT88           ROY         Exfo LT88           ROY         Exfo LT88           ROY         Exfo LT88           ROY         Exfo LT88           ROY         Exfo LT88                                                                                                    | Commands     Commands     CLS     LINS1:STAT?     LINS1:SOURI:POW:STAT?     LINS1:SOURI:POW:STAT?     LINS1:SOURI:POW:STAT?     LINS1:SOURI:POW:STAT?                                                                                                    | Command Sequence Name: F<br>Type<br>Write<br>Query<br>Query<br>Query<br>Write<br>Query                                                                                             | vin Switch w.                                 | 10<br>20<br>21<br>22<br>23<br>24<br>25<br>26<br>27<br>28<br>27<br>28                                                                                                    |     |   |     |     |
| instruments                                                                                                    | Comm<br>1<br>2<br>3<br>4<br>5<br>6<br>7                                  | Stat         Device           RDY         Exfo LT58           RDY         Exfo LT58           RDY         Exfo LT58           RDY         Exfo LT58           RDY         Exfo LT58           RDY         Exfo LT58           RDY         Exfo LT58           RDY         Exfo LT58           RDY         Exfo LT58           RDY         Exfo LT58           RDY         Exfo LT58           RDY         Exfo LT58                                                                                                    | Commands<br>Commands<br>CLS<br>CLS<br>LINST:SOURI-POW:STAT?<br>LINST:SOURI-POW:STAT?<br>LINST:SOURI-POW:STAT?<br>LINST:SOURI-POW:STAT?<br>LINST:SOURI-POW:STAT?<br>LINST:SOURI-POW:STAT?                                                                                                    | Command Sequence Name: Fr<br>Type<br>Query<br>Query<br>Query<br>Write<br>Query<br>Query                                                                                            | ← 0 ×<br>vfn_Switch_w/<br>Output ^            | 10<br>20<br>21<br>22<br>23<br>24<br>25<br>26<br>27<br>28<br>27<br>28<br>29<br>30                                                                                                    |     |   |     |     |
| ee Instruments                                                                                                    | Comm<br>1<br>2<br>3<br>4<br>5<br>6<br>7<br>8                             | Stat         Device           RDY Exfo LT88         RDY Exfo LT88           RDY Exfo LT88         RDY Exfo LT88           RDY Exfo LT88         RDY Exfo LT88           RDY Exfo LT88         RDY Exfo LT88           RDY Exfo LT88         RDY Exfo LT88           RDY Exfo LT88         RDY Exfo LT88           RDY Exfo LT88         RDY Exfo LT88           RDY Exfo LT88         RDY Exfo LT88           RDY Exfo LT88         RDY Exfo LT88                                                                                                    | Commands     Commands     Cols     LINS1:STAT?     LINS1:SOUR1:POW:STAT?     LINS1:SOUR1:POW:STAT?      LINS1:SOUR1:POW:STAT?      LINS1:SOUR1:POW:STAT?      LINS1:SOUR       | Command Sequence Name: Fr<br>Write<br>Query<br>Query<br>Query<br>Write<br>Query<br>Query<br>Query<br>Write                                                                         |                                               | 10<br>20<br>21<br>22<br>23<br>24<br>25<br>26<br>27<br>28<br>27<br>28<br>29<br>30<br>31                                                                                                    |     |   |     |     |
| Instruments                                                                                                    | Comm 1 1 2 3 4 5 6 7 8 9                                                 | Stat         Device           ROY Exto LT88         ROY Exto LT88           ROY Exto LT88         ROY Exto LT88           ROY Exto LT88         ROY Exto LT88           ROY Exto LT88         ROY Exto LT88           ROY Exto LT88         ROY Exto LT88           ROY Exto LT88         ROY Exto LT88           ROY Exto LT88         ROY Exto LT88           ROY Exto LT88         ROY Exto LT88                                                                                                    | Commands Commands CLS Commands CLS LINS1:SOUR1:POW:STAT7 LINS1:SOUR1:POW:STAT7 LINS1:SOUR1:POW:STAT7 LINS4:SOUR1:POW:STAT7 LINS4:ROUT1:OPEN LINS4:ROUT1:OPEN LINS4:ROUTI:OPEN LINS4:ROUTI:OPEN LI | Command Sequence Name: Fr<br>Write<br>Query<br>Query<br>Query<br>Write<br>Query<br>Query<br>Write<br>Query<br>Write                                                                | ← 8 ×<br>vfn Switch w<br>Output ∧             | 10<br>20<br>21<br>22<br>23<br>24<br>25<br>26<br>27<br>28<br>29<br>30<br>31<br>32                                                                                                    |     |   |     |     |
| Instruments The sequence SCPI Command Sequence                                                                                                    | Comm 1 1 2 3 4 6 6 7 8 9 10                                              | State         Device           State         Device           ROY Exto LT85         ROY Exto LT85           ROY Exto LT85         ROY Exto LT85           ROY Exto LT85         ROY Exto LT85           ROY Exto LT85         ROY Exto LT85           ROY Exto LT85         ROY Exto LT85           ROY Exto LT85         ROY Exto LT85           ROY Exto LT85         ROY Exto LT85           ROY Exto LT85         ROY Exto LT85           ROY Exto LT85         ROY Exto LT85                                                                                                    | Image: Second second second                         | Command Sequence Name: Fri<br>Type Write Query Query Query Write Query Write Query Write Query Write Query Write Query Write Query Write Query Write                               | vax                                           | 19           20           21           22           23           24           25           26           277           28           29           30           31           32           33                                                    |     |   |     |     |
| Instruments                                                                                                    | Comm 1 2 3 4 5 6 7 8 9 9 10 11                                           | State         Device           State         Device           ROY         Exto LTBS           ROY         Exto LTBS                                                                                                    | Commands     Commands     CLS     LINS1:STAT7     LINS1:STAT7     LINS1:SOUR1:POW:STAT7     LINS1:SOUR1:POW:STAT7     LINS1:SOUR1:POW:STAT7     LINS4:STAT7     LINS4:STAT7     LINS4:ROUT1:SPEN     LINS4:ROUT1:SPEN     LINS4:ROUT1:SPEN     LINS4:ROUT1:SCAN 2     LINS4:ROUT1:SCAN 2                                                                                                    | Command Sequence Name: Fri<br>Type<br>Query<br>Query<br>Query<br>Query<br>Query<br>Query<br>Query<br>Query<br>Write<br>Query<br>Write<br>Query<br>Write<br>Query                   | ◆ 0 ×<br>vfn Switch w<br>Output ∧<br>Output ∧ | 10           19           20           21           22           23           24           25           26           27           28           29           30           31           32           33           34                           |     |   |     |     |
| Instruments  List Of Command Sequence  Schoocoments  Comments  Comments  Co | Comm<br>1<br>2<br>3<br>4<br>5<br>6<br>7<br>8<br>9<br>9<br>10<br>11<br>12 | State         Device           RDY         Exto LTB6           RDY         Exto LTB6                                                                                                    | Commands     Commands     CLS     LINST:STAT7     LINST:SOURT:POW:STAT7     LINST:SOURT:POW:STAT7     LINST:SOURT:POW:STAT0     LINST:SOURT:POW:STAT7     LINSt:SOURT:POW:STAT7     LINSt:POW:STAT7     LINSt:POW:STAT7     LINSt:POW:STAT7     LINST:POW:STAT7     LINST:POW:STAT7     LINST:POW:STAT7     LINST:POW:STAT7     LINST:POW:STAT7     LINST:POW:STAT7     LINST:POW:STAT7     LINST:POW:POW:STAT7     LINST:POW:STAT7     LINST:POW:STAT7      LINST:POW:STAT7      LINST:POW:STAT7      L       | Command Sequence Name: Fri<br>Write<br>Query<br>Query<br>Write<br>Query<br>Write<br>Query<br>Write<br>Query<br>Write<br>Query<br>Write<br>Query<br>Write                           | v 0 x<br>vin Switch w<br>Output A             | 10           19           20           21           22           23           24           25           26           27           28           29           30           31           32           33           34           35           36 |     |   |     |     |
| Instruments It is for Command Sequence SCPI Commands Proceedings Python script                                                                                                    | Comm 1 1 2 3 4 5 6 7 8 9 10 11 11 12 13                                  | Image         Control         Control           Stati         Device           Stati         Device           Stati         Device           Stati         Device           Stati         Device           Stati         Device           Stati         Device           Stati         Device           Stati         Device           Static         TBS           Static         TBS           Static         TBS           Static         TBS           Static         TBS           Static         TBS           Static         TBS           Static         TBS           Static         TBS                                                                                                    | Commands     Commands     CLS     LINS1:STAT?     LINS1:STAT?     LINS1:SOURI-POW:STAT?     LINS1:SOURI-POW:STAT?     LINS1:SOURI-POW:STAT?     LINS1:SOURI-POW:STAT?     LINS4:ROUTI-POPEN:STAT?     LINS4:ROUTI-SCAN 2     LINS4:ROUTI-SCAN 1     LINS4:ROUTI-SCAN 1     LINS4:ROUTI-SCAN 2                                                                                                    | Command Sequence Name: Fri<br>Type<br>Query<br>Query<br>Query<br>Query<br>Write<br>Query<br>Write<br>Query<br>Write<br>Query<br>Write<br>Query<br>Write<br>Query<br>Write<br>Query | • 0 ×<br>vin Switch w<br>Output               | 10           19           20           21           22           23           24           25           26           27           28           29           30           31           32           33           34           35           36 |     |   |     |     |

## **Creating a Sequence of Commands**

Make sure that all instruments are all connected to Optilnstrument GUI. Then follow these steps:

1. Select the desired **instrument** to control or automate from the drop-down menu in the single command execution window.

| ruments: | TCPIP0::172.22.2.5::5025::SOCKET ~                                                                                                    |       |
|----------|----------------------------------------------------------------------------------------------------|-------|
|          | USB0::0x1AB1::0x04CE::DS1ZA201204659::INSTR<br>USB0::0x1AB1::0x0642::DG1ZA201501452::INSTR<br>TCPIP0::172.22.2.5::5025::SOCKET<br>TCPIP0::172.22.2.5::inst0::INSTR<br>ASRL1::INSTR | Write |

2. Type in the desired SCPI command that the user wishes to execute in the selected instrument.

| 🕒 🗙 🔤 🎇 🛛 Available Instruments: | Exfo LTB8  | ~ |                                        |
|----------------------------------|------------|---|----------------------------------------|
| *IDN?<br>Write Query             | Write\Read |   | Query ~<br>Write<br>WriteRead<br>Query |

3. Before executing the command, make sure that the **TCP/IP settings** for the instrument such as right **termination character**, **timeout period**, **and buffer size** are appropriate.

| Parameter                    | Value                |      |
|------------------------------|----------------------|------|
| Standart                     |                      |      |
| Bytes To Read                |                      | 1024 |
| Timeout                      |                      | 2000 |
| I/O Protocol                 |                      |      |
| I/O Protocol                 | Normal               |      |
| Termination Meth             | ods                  |      |
| Send End On Writes           |                      |      |
| Suppress End On Read         |                      |      |
| Enable Termination Character |                      |      |
| Termination Character        | Line Feed (\n)       | ~    |
| TCP/IP Info                  | Line Feed (\n)       |      |
| Host Name                    | Carriage Return (\r) |      |
| Address                      | 172.22.2.5           |      |
| Port                         | 5025                 |      |
| Packets Method               | s                    |      |
| No Packet Delay              |                      | c    |
| Keep Alive Packets           |                      |      |
| Buffer Settings              |                      |      |
| Write Buffer Size            |                      | 4096 |
| Read Buffer Size             |                      | 4096 |

4. The user can either test the command before it is added to the sequence or simply add it to the sequence. The type of command must be manually specified from the drop-down menu located beside the command typing box as shown below. The user can add the command to the sequence by simply clicking the **add button** located on the top left of the window as shown in the image below.

(NOTE: if the command is added after it has been executed in the window, the right command type is automatically reflected in the sequence of command)

| • | 🗙 🔤 🎇 🛛 Available Instruments:   | Exfo LTB8  | ~ |                                                 | ^ |
|---|----------------------------------|------------|---|-------------------------------------------------|---|
|   | *IDN?<br>Write Query<br>d button | Write\Read |   | Query VI_SUCCESS<br>Write<br>WriteRead<br>Query |   |

5. After the command is added to the command sequence window, it will appear in the window as shown in the image below.

| Command Sequence 🗸 🗸                                                            |        |                                  |          |       |        |
|---------------------------------------------------------------------------------|--------|----------------------------------|----------|-------|--------|
| 🕨 🕨 🕼 📅 🖆 🖉 🌋 🆄 🛍 🛸 🕫 📽 🔭 command Sequence Name: Sleep time between commands (p |        |                                  |          |       |        |
|                                                                                 | Status | Device                           | Commands | Туре  | Output |
| 1                                                                               | RDY    | TCPIP0::172.22.2.5::5025::SOCKET | 1DN?     | Query |        |
| 2                                                                               |        |                                  |          |       |        |
| 3                                                                               |        |                                  |          |       |        |
| -                                                                               |        |                                  |          |       |        |
| 5                                                                               |        |                                  |          |       |        |
| 6                                                                               |        |                                  |          |       |        |
| 7                                                                               |        |                                  |          |       |        |
| 8                                                                               |        |                                  |          |       |        |
| 9                                                                               |        |                                  |          |       |        |
| 10                                                                              |        |                                  |          |       |        |

6. Repeat the steps 1 to 5 to add the desired commands to the sequence and build the full sequence of commands as shown below.

| Status | Device                           | Commands                     | Type  | Outpu |
|--------|----------------------------------|------------------------------|-------|-------|
| RDY    | TCPIP0::172.22.2.5::5025::SOCKET | *CLS                         | Write |       |
| RDY    | TCPIP0::172.22.2.5::5025::SOCKET | :LINS1:STAT?                 | Query |       |
| RDY    | TCPIP0::172.22.2.5::5025::SOCKET | :LINS1:SOUR4:POW:STAT?       | Query |       |
| RDY    | TCPIP0::172.22.2.5::5025::SOCKET | :LINS1:SOUR4:POW:WAV?        | Query |       |
| RDY    | TCPIP0::172.22.2.5::5025::SOCKET | :LINS1:SOUR4:POW:STAT ON     | Write |       |
| RDY    | TCPIP0::172.22.2.5::5025::SOCKET | :LINS1:SOUR4:POW:STAT?       | Query |       |
| RDY    | TCPIP0::172.22.2.6::5025::SOCKET | :LINS0:STAT?                 | Query |       |
| RDY    | TCPIP0::172.22.2.6::5025::SOCKET | :LINS0:SENS1:POW:WAV 1625 NM | Write |       |
| RDY    | TCPIP0::172.22.2.6::5025::SOCKET | *OPC?                        | Query |       |
| RDY    | TCPIP0::172.22.2.6::5025::SOCKET | :LINS0:READ:SCAL:POW:DC?     | Query |       |
| RDY    | TCPIP0::172.22.2.6::5025::SOCKET | :LINS0:SENS1:POW:WAV?        | Query |       |
| RDY    | TCPIP0::172.22.2.5::5025::SOCKET | :LINS1:SOUR4:POW:STAT OFF    | Write |       |
| RDY    | TCPIP0::172.22.2.5::5025::SOCKET | :LINS1:SOUR1:POW:STAT?       | Query |       |
| RDY    | TCPIP0::172.22.2.5::5025::SOCKET | :LINS1:SOUR1:POW:WAV?        | Query |       |
| RDY    | TCPIP0::172.22.2.5::5025::SOCKET | :LINS1:SOUR1:POW:STAT ON     | Write |       |
| RDY    | TCPIP0::172.22.2.5::5025::SOCKET | :LINS1:SOUR1:POW:STAT?       | Query |       |
| RDY    | TCPIP0::172.22.2.6::5025::SOCKET | :LINS0:STAT?                 | Query |       |
| RDY    | TCPIP0::172.22.2.6::5025::SOCKET | :LINS0:SENS2:POW:WAV 1310 NM | Write |       |
| RDY    | TCPIP0::172.22.2.6::5025::SOCKET | *OPC?                        | Query |       |
| RDY    | TCPIP0::172.22.2.6::5025::SOCKET | :LINS0:READ2:SCAL:POW:DC?    | Query |       |
| RDY    | TCPIP0::172.22.2.6::5025::SOCKET | :LINS0:SENS2:POW:WAV?        | Query |       |
| RDY    | TCPIP0::172.22.2.5::5025::SOCKET | :LINS1:SOUR1:POW:STAT OFF    | Write |       |
|        |                                  |                              |       |       |
|        |                                  |                              |       |       |

- 7. The sequence of commands can be modified by moving commands up or down from their current positions, delete any command or commands, removing empty line or lines.
- 8. To set a **sleep time** (delay time) between successive commands, enter the desired value **of seconds** in the box located at the top right corner of the window as shown below.

|                        |       | ▼ Д 3                            | × |
|------------------------|-------|----------------------------------|---|
| Command Sequence Name: |       | Sleep time between commands [s]: | I |
| Commands               | Туре  | Output                           | ^ |
|                        | Write |                                  |   |
| ?                      | Query |                                  |   |
| 4:POW:STAT?            | Query |                                  |   |

9. To execute the final sequence of commands, click the **Run** button in the toolbar shown below.

| Comma | nd Sequ | ience                            |                              |       |
|-------|---------|----------------------------------|------------------------------|-------|
| ► D   |         | 🕹   💣 💣 💣   🛎 🛎 🗙 🐚              | 🗈 🗠 📪 Command Sequence Name: |       |
|       | Status  | Device                           | Commands                     | Туре  |
| 1     | RDY     | TCPIP0::172.22.2.5::5025::SOCKET | *CLS                         | Write |
| 2     | RDY     | TCPIP0::172.22.2.5::5025::SOCKET | :LINS1:STAT?                 | Query |
| 3     | RDY     | TCPIP0::172.22.2.5::5025::SOCKET | :LINS1:SOUR4:POW:STAT?       | Query |
| 4     | RDY     | TCPIP0::172.22.2.5::5025::SOCKET | :LINS1:SOUR4:POW:WAV?        | Query |
| 5     |         | TCDID0~170 00 0 5~5005~500CKET   |                              | Write |

10. To add a new sequence to the list of the sequence of commands in the window, the user **MUST** first enter the command sequence name, then press **Add** button as shown below. The new sequence will appear and added to the original list of commands.

| Comma | and Sequ | ience                            |                                            |       |         |
|-------|----------|----------------------------------|--------------------------------------------|-------|---------|
| ) I   |          | 🔸 📑 🖻 👘 🚈 🏹 🐚                    | 🖺 🗠 🗠 🎇 Command Sequence Name:             |       | Sleep t |
|       | Status   | Device                           | Commands                                   | Туре  |         |
| 1     | RDY      | TCPIP0::172.22.2.5::5025::SOCKET | *CLS                                       | Write |         |
| 2     | RDY      | TCPIP0::172.22.2.5::5025::SOCKET | :LINS1:STAT?                               | Query |         |
| 3     | RDY      | TCPIP0::172.22.2.5::5025::SOCKET | :LINS1:SOUR4:POW:STAT? Enter Sequence name | Query |         |
| 4     | RDY      | TCPIP0::172.22.2.5::5025::SOCKET | :LINS1:SOUR4:POW:WAV?                      | Query |         |
| 5     | RDY      | TCPIP0::172.22.2.5::5025::SOCKET | :LINS1:SOUR4:POW:STAT ON                   | Write |         |
| 6     | RDY      | TCPIP0::172.22.2.5::5025::SOCKET | :LINS1:SOUR4:POW:STAT?                     | Query |         |

11. The user can **export/save** the sequence of command into an XML file format. To save the sequence, click the **export** button shown below and save it to the desired folder.

| List Of Command Sequence | Current Active Instrument: TCPIP0::172.22.2.5::502 | 25::SOCKET               |
|--------------------------|----------------------------------------------------|--------------------------|
| 🖬 🎬 🎑 Export             | 🔠 🏋 📶 Available Instruments: TCPIPO::              | 172.22.2.5::5025::SOCKET |
| List button              |                                                    |                          |
| List Of Command Sequence |                                                    |                          |
| i≡ exfo_test4            | Writ                                               | te 🗸                     |
|                          |                                                    |                          |
|                          | Write Query                                        | Read                     |
|                          |                                                    |                          |
|                          |                                                    |                          |
|                          | <                                                  |                          |
|                          |                                                    |                          |
| Λ                        | <                                                  |                          |
| 12                       | Command Sequence                                   |                          |
| L L                      | 🕨 🕨 🚖 🦊 📑 🗃 📸 🚝 🎽                                  | 🕻 🗈 🛍   🗠 🗠   🎇          |
| List of command          | Statu Device                                       |                          |
| sequences                | 1 RDY TCPIP0::172.22.2.5::5025::SOCKET             | *CLS                     |
|                          | 2 RDY TCPIP0::172.22.2.5::5025::SOCKET             | :LINS1:STAT?             |
|                          | 3 RDY TCPIP0::172.22.2.5::5025::SOCKET             | :LINS1:SOUR4:POW:ST      |

## **Sequence of Commands Processing**

The command sequence window has a toolbar at the top, which allows the user to modify existing sequence or a new sequence being created.

## **Execute Selected Commands from the Sequence**

To execute a select number of commands, first select the required commands by simultaneously pressing **CTRL** on the keyboard and **selecting** the commands as shown below.

| mmand Seq | quence      |                                                |                             |        |
|-----------|-------------|------------------------------------------------|-----------------------------|--------|
| • IÞ 11   | 🛛 👍 🕹 📩 🖻 🛎 | 🗄 🚝 📉 🐁 🗠 🛛 🔁 📸 👘 Command Sequence Name: 🛛 🗜 🖓 | Switch As Sleep time [s]: 0 |        |
| Statu     | Is Device   | Commands                                       | Туре                        | Output |
| RDY       | Exfo LTB8   | *CLS                                           | Write                       |        |
| RDY       | Exfo LTB8   | :LINS1:STAT?                                   | Query                       |        |
| RDY       | Exfo LTB8   | :LINS1:SOUR2:POW:STAT?                         | Query                       |        |
| RDY       | Exfo LTB8   | :LINS1:SOUR2:POW:WAV?                          | Query                       |        |
| RDY       | Exfo LTB8   | :LINS1:SOUR2:POW:STAT ON                       | Write                       |        |
| RDY       | Exfo LTB8   | :LINS1:SOUR2:POW:STAT?                         | Query                       |        |
| RDY       | Exfo LTB8   | :LINS4:STAT?                                   | Query                       |        |
| RDY       | Exfo LTB8   | :LINS4:ROUT1:OPEN                              | Write                       |        |
| RDY       | Exfo LTB8   | :LINS4:ROUT1:OPEN:STAT?                        | Query                       |        |
| RDY       | Exfo LTB8   | :LINS4:ROUT1:SCAN 2                            | Write                       |        |
| RDY       | Exfo LTB8   | :LINS4:ROUT1:SCAN?                             | Query                       |        |
| RDY       | Exfo LTB8   | :LINS4:ROUT1:SCAN 1                            | Write                       |        |
| RDY       | Exfo LTB8   | :LINS4:ROUT1:SCAN?                             | Query                       |        |
| RDY       | Exfo LTB8   | :LINS0:STAT?                                   | Query                       |        |
| RDY       | Exfo LTB8   | :LINS0:SENS1:STAR 1480NM                       | Write                       |        |
| RDY       | Exfo LTB8   | :LINS0:SENS1:STAR?                             | Query                       |        |
| RDY       | Exfo LTB8   | :LINS0:SENS1:STOP 1500NM                       | Write                       |        |
| RDY       | Exfo LTB8   | :LINS0:SENS1:STOP?                             | Query                       |        |
| RDY       | Exfo LTB8   | :LINS0:CALC1:DFB:STAT ON                       | Write                       |        |
| RDY       | Exfo LTB8   | :LINS0:CALC1:DFB:STAT?                         | Query                       |        |
| RDY       | Exfo LTB8   | :LINSO:INIT                                    | Write                       |        |
| RDY       | Exfo LTB8   | *OPC?                                          | Query                       |        |
| RDY       | Exfo LTB8   | *OPC?                                          | Query                       |        |
| RDY       | Exfo LTB8   | :LINS0:CALC1:DFB:DATA:CENT:WAV?                | Query                       |        |
| RDY       | Exfo LTB8   | :LINS0:CALC1:DFB:DATA:CENT:FREQ?               | Query                       |        |
| RDY       | Exfo LTB8   | :LINS0:CALC1:DFB:DATA:PPOW?                    | Query                       |        |
| RDY       | Exfo LTB8   | :LINS1:SOUR2:POW:STAT OFF                      | Write                       |        |
| RDY       | Exfo LTB8   | :LINS1:STAT?                                   | Query                       |        |
| RDY       | Exfo LTB8   | :LINS1:SOUR1:POW:STAT?                         | Query                       |        |
| RDY       | Exfo LTB8   | :LINS1:SOUR1:POW:WAV?                          | Query                       |        |
| RDY       | Exfo LTB8   | :LINS1:SOUR1:POW:STAT ON                       | Write                       |        |
| RDY       | Exfo LTB8   | :LINS1:SOUR1:POW:STAT?                         | Query                       |        |
| RDY       | Exfo LTB8   | :LINS4:STAT?                                   | Query                       |        |
| RDY       | Exfo LTB8   | :LINS4:ROUT1:OPEN                              | Write                       |        |
| RDY       | Exfo LTB8   | LINS4:ROUT1:OPEN:STAT?                         | Query                       |        |
| DOV       | Exto I TBS  | I INSA DOUT I SCAN 2                           | Meito                       |        |

Once commands are selected, click the **Run Selected** button shown below to execute those commands only.

| mand Sequence                      |                                                  |       |                   |
|------------------------------------|--------------------------------------------------|-------|-------------------|
|                                    | 🐚 🗈 🗠 💫 🗃 👘 Command Sequence Name: 🛛 🗛 Switch Os |       | Sleep time [s]: 0 |
| Run Selected Sequence of Commands. | Commands                                         | Туре  | Output            |
| RDY Exfo LTB8                      | *CLS                                             | Write |                   |
| RDY Exfo LTB8                      | :LINS1:STAT?                                     | Query |                   |
| RDY Exfo LTB8                      | :LINS1:SOUR2:POW:STAT?                           | Query |                   |
| RDY Exfo LTB8                      | :LINS1:SOUR2:POW:WAV?                            | Query |                   |
| RDY Exfo LTB8                      | :LINS1:SOUR2:POW:STAT ON                         | Write |                   |
| RDY Exfo LTB8                      | :LINS1:SOUR2:POW:STAT?                           | Query |                   |
| RDY Exfo LTB8                      | :LINS4:STAT?                                     | Query |                   |
| RDY Exfo LTB8                      | :LINS4:ROUT1:OPEN                                | Write |                   |
| RDY Exfo LTB8                      | :LINS4:ROUT1:OPEN: STAT?                         | Query |                   |
| RDY Exfo LTB8                      | :LINS4:ROUT1:SCAN 2                              | Write |                   |
| RDY Exfo LTB8                      | :LINS4:ROUT1:SCAN?                               | Query |                   |
| RDY Exfo LTB8                      | :LINS4:ROUT1:SCAN 1                              | Write |                   |
| RDY Exfo LTB8                      | :LINS4:ROUT1:SCAN?                               | Query |                   |
| RDY Exfo LTB8                      | :LINS0:STAT?                                     | Query |                   |
| RDY Exfo LTB8                      | :LINS0:SENS1:STAR 1480NM                         | Write |                   |
| RDY Exfo LTB8                      | :LINS0:SENS1:STAR?                               | Query |                   |
| RDY Exfo LTB8                      | :LINS0:SENS1:STOP 1500NM                         | Write |                   |
| RDY Exfo LTB8                      | :LINS0:SENS1:STOP?                               | Query |                   |
| RDY Exfo LTB8                      | :LINS0:CALC1:DFB:STAT ON                         | Write |                   |
| RDY Exfo LTB8                      | :LINS0:CALC1:DFB:STAT?                           | Query |                   |
| RDY Exfo LTB8                      | :LIN S0:INIT                                     | Write |                   |
| RDY Exfo LTB8                      | *OPC?                                            | Query |                   |
| RDY Exfo LTB8                      | *OPC?                                            | Query |                   |
| RDY Exfo LTB8                      | :LINS0:CALC1:DFB:DATA:CENT:WAV?                  | Query |                   |
| RDY Exfo LTB8                      | :LINS0:CALC1:DFB:DATA:CENT:FREQ?                 | Query |                   |
| RDY Exfo LTB8                      | :LINS0:CALC1:DFB:DATA:PPOW?                      | Query |                   |
| RDY Exfo LTB8                      | :LINS1:SOUR2:POW:STAT OFF                        | Write |                   |
| RDY Exfo LTB8                      | :LINS1:STAT?                                     | Query |                   |
| RDY Exfo LTB8                      | :LINS1:SOUR1:POW:STAT?                           | Query |                   |
| RDY Exfo LTB8                      | :LINS1:SOUR1:POW:WAV?                            | Query |                   |
| RDY Exfo LTB8                      | :LINS1:SOUR1:POW:STAT ON                         | Write |                   |
| RDY Exfo LTB8                      | :LINS1:SOUR1:POW:STAT?                           | Query |                   |
| RDY Exfo LTB8                      | :LINS4:STAT?                                     | Query |                   |
| RDY Exfo LTB8                      | :LINS4:ROUT1:OPEN                                | Write |                   |
| RDY Exfo LTB8                      | LINS4:ROUT1:OPEN: STAT?                          | Query |                   |
| RDY Exfo LTB8                      | LINSA BOUTISCAN 2                                | Write |                   |

## Moving Commands up/down in a Sequence

Select the desired command from the sequence and click **move up** button as shown in the image below.

| Comma | mmand Sequence × |                                     |                                                     |       |                   |  |  |  |  |
|-------|------------------|-------------------------------------|-----------------------------------------------------|-------|-------------------|--|--|--|--|
| ► 1   |                  | 🗅 💽 🦆 📾 📽 📉 🖎 🖬                     | 🖺 🗠 🖓 📸 🔹 Command Sequence Name: 🛛 🖓 Fyfo Switch As |       | Sleep time [s]: 0 |  |  |  |  |
|       | Status           | s Device                            | Commands                                            | Туре  | Output ^          |  |  |  |  |
| 1     | RDY              | Exfo 1 Move Up Sequence of Commands | 5. LS                                               | Write |                   |  |  |  |  |
| 2     | RDY              | Exfo LTB8                           | :LINS1:STAT?                                        | Query |                   |  |  |  |  |
| 3     | RDY              | Exfo LTB8                           | :LINS1:SOUR2:POW:STAT?                              | Query |                   |  |  |  |  |
| 4     | RDY              | Exfo LTB8                           | :LINS1:SOUR2:POW:WAV?                               | Query |                   |  |  |  |  |
| 5     | RDY              | Exfo LTB8                           | :LINS1:SOUR2:POW:STAT ON                            | Write |                   |  |  |  |  |
| 6     | RDY              | Exfo LTB8                           | :LINS1:SOUR2:POW:STAT?                              | Query |                   |  |  |  |  |
| 7     | RDY              | Exfo LTB8                           | :LINS4:STAT?                                        | Query |                   |  |  |  |  |
| 0     |                  |                                     |                                                     |       |                   |  |  |  |  |

To move the desired command down, select it from the sequence and click **move down** button as shown in the image below.

| Comm | nmand Sequence X |                                     |                                                          |       |                   |  |  |  |  |  |
|------|------------------|-------------------------------------|----------------------------------------------------------|-------|-------------------|--|--|--|--|--|
| → I  | ► II I           | o i 👍 👽 🤠 💣 📽 🗡 🐿                   | 🛍 🗠 🖙 🎇 📸 👘 Command Sequence Name: 🛛 🕞 Evifo, Switch, As |       | Sleep time [s]: 0 |  |  |  |  |  |
|      | Status           | Banica<br>Maria Davia Saguance et d | Commands                                                 | Туре  | Output ^          |  |  |  |  |  |
| 1    | RDY              | Exfo LTB8                           | ommands.                                                 | Write |                   |  |  |  |  |  |
| 2    | RDY              | Exfo LTB8                           | :LINS1:STAT?                                             | Query |                   |  |  |  |  |  |
| 3    | RDY              | Exfo LTB8                           | :LINS1:SOUR2:POW:STAT?                                   | Query |                   |  |  |  |  |  |
| 4    | RDY              | Exfo LTB8                           | :LINS1:SOUR2:POW:WAV?                                    | Query |                   |  |  |  |  |  |
| 5    | RDY              | Exfo LTB8                           | :LINS1:SOUR2:POW:STAT ON                                 | Write |                   |  |  |  |  |  |
| 6    | RDY              | Exfo LTB8                           | :LINS1:SOUR2:POW:STAT?                                   | Query |                   |  |  |  |  |  |
|      |                  |                                     |                                                          |       |                   |  |  |  |  |  |

## **Deleting Command(s) and Removing Empty Lines**

To remove a single command from the sequence, select the command and press the **Erase** button.

| Comn | mmand Sequence × |                 |                                                        |       |                   |  |  |  |
|------|------------------|-----------------|--------------------------------------------------------|-------|-------------------|--|--|--|
| •    |                  | 이 👍 🗣 🖬 🗟 🛎 🗶 🎙 | n 🗈 🗠 🗠 🎇 📸 👘 Command Sequence Name: 🛛 Fyfon Switch As |       | Sleep time [s]: 0 |  |  |  |
|      | Status           | Device          | Commands                                               | Туре  | Output ^          |  |  |  |
| 1    | RDY              | Exfo LTB8       | Erase the selection.                                   | Write |                   |  |  |  |
| 2    | RDY              | Exfo LTB8       | :LINS1:STAT?                                           | Query |                   |  |  |  |
| 3    | RDY              | Exfo LTB8       | :LINS1:SOUR2:POW:STAT?                                 | Query |                   |  |  |  |
| 4    | RDY              | Exfo LTB8       | :LINS1:SOUR2:POW:WAV?                                  | Query |                   |  |  |  |
| 5    | RDY              | Exfo LTB8       | :LINS1:SOUR2:POW:STAT ON                               | Write |                   |  |  |  |
| 6    | RDY              | Exfo LTB8       | :LINS1:SOUR2:POW:STAT?                                 | Query |                   |  |  |  |
| 7    | RDY              | Exfo LTB8       | :LINS4:STAT?                                           | Query |                   |  |  |  |
|      |                  |                 |                                                        |       |                   |  |  |  |

To remove an empty line from the sequence, click the **Remove** button located in the toolbar as shown in the image below.

| c | ommar | nd Sequ | ence                    |                                              |       |                   | × |
|---|-------|---------|-------------------------|----------------------------------------------|-------|-------------------|---|
|   | ► D   | 11.5    | )   👍 🦆   🗃 💣   🛎 🔼 🗙 🖻 | 🗈 🗠 🕾 🎇 Command Sequence Name: 🕞 🖍 Switch As |       | Sleep time [s]: 0 |   |
|   |       | Status  | Device X Re             | nove empty lines. Commands                   | Туре  | Output            | ^ |
| 1 |       | RDY     | Exfo LTB8               | *CLS                                         | Write |                   |   |
| 2 |       | RDY     | Exfo LTB8               | :LINS1:STAT?                                 | Query |                   |   |
| 3 |       | RDY     | Exfo LTB8               | :LINS1:SOUR2:POW:STAT?                       | Query |                   |   |
| 4 |       |         |                         |                                              |       |                   |   |
| 5 |       | RDY     | Exfo LTB8               | :LINS1:SOUR2:POW:STAT ON                     | Write |                   |   |
| 6 |       | RDY     | Exfo LTB8               | :LINS1:SOUR2:POW:STAT?                       | Query |                   |   |

To delete all the commands in the sequence, click the **Erase All** button located in the toolbar as shown in the image below.

| Comma | nd Sequ  | ience       | _        |                                             |       |                   | × |
|-------|----------|-------------|----------|---------------------------------------------|-------|-------------------|---|
| + D   | . 11 . 1 | ා 👍 🕹 📹 🖻 🛎 | 🚈 🗙 🗈    | 🛝 🗠 🕫 🧱 📸 Command Sequence Name: 🛛 🕞 Switch | A C   | Sleep time [s]: 0 |   |
|       | Status   | Device      | Erase Al | Commands                                    | Туре  | Output            | ^ |
| 1     | RDY      | Exfo LTB8   | _        | *ČLS                                        | Write |                   |   |
| 2     | RDY      | Exfo LTB8   |          | :LINS1:STAT?                                | Query |                   |   |
| 3     | RDY      | Exfo LTB8   |          | :LINS1:SOUR2:POW:STAT?                      | Query |                   |   |
| 4     |          |             |          |                                             |       |                   |   |
| 5     | RDY      | Exfo LTB8   |          | LINS1:SOUR2:POW:STAT ON                     | Write |                   | _ |
| 6     | RDY      | Exfo LTB8   |          | :LINS1:SOUR2:POW:STAT?                      | Query |                   |   |
| 7     | RDY      | Exfo LTB8   |          | LINS4:STAT?                                 | Query |                   |   |
| 8     | RDY      | Exfo LTB8   |          | LINS4:ROUT1:OPEN                            | Write |                   |   |
| 9     | RDY      | Exfo LTB8   |          | :LINS4:ROUT1:OPEN:STAT?                     | Query |                   |   |
| 10    | RDY      | Exfo LTB8   |          | LINS4:ROUT1:SCAN 2                          | Write |                   |   |
| 11    | RDY      | Exfo LTB8   |          | :LIN S4:ROUT1: SCAN?                        | Query |                   |   |
| 12    | RDY      | Exfo LTB8   |          | LINS4:ROUT1:SCAN 1                          | Write |                   |   |
| 13    | RDY      | Exfo LTB8   |          | :LIN \$4:ROUT1: SCAN?                       | Query |                   |   |
| 14    | RDY      | Exfo LTB8   |          | :LINS0:STAT?                                | Query | 1                 |   |
| 15    | RDY      | Exfo LTB8   |          | LIN S0: SEN S1: STAR 1480NM                 | Write |                   |   |
| 16    | RDY      | Exfo LTB8   |          | :LIN S0: SEN S1: STAR?                      | Query |                   |   |
| 17    | RDY      | Exfo LTB8   |          | LINS0: SENS1: STOP 1500NM                   | Write |                   |   |

As shown in the image below, all of the commands have been deleted and the command sequence window is empty.

| Comma | nd Sequ | ence                    |                                    |      | ×                 |
|-------|---------|-------------------------|------------------------------------|------|-------------------|
| → D   | - II. C | 1   👍 🦆   📩 💣 📕 🚝 🗶 🖬 1 | 🐁 🗠 🗠 🎇 📷 🦳 Command Sequence Name: |      | Sleep time [s]: 0 |
|       | Status  | Device 🗶 Erase All.     | Commands                           | Туре | Output ^          |
| 1     |         |                         |                                    |      |                   |
| 2     |         |                         |                                    |      |                   |
| 3     |         |                         |                                    |      |                   |
| 4     |         |                         |                                    |      |                   |
| 5     |         |                         |                                    |      |                   |
| 6     |         |                         |                                    |      |                   |
| 7     |         |                         |                                    |      |                   |
| 8     |         |                         |                                    |      |                   |
| 9     |         |                         |                                    |      |                   |
| 10    |         |                         |                                    |      |                   |
| 11    |         |                         |                                    |      |                   |
| 12    |         |                         |                                    |      |                   |
| 13    |         |                         |                                    |      |                   |
| 14    |         |                         |                                    |      |                   |
| 15    |         |                         |                                    |      |                   |
| 16    |         |                         |                                    |      |                   |
| 17    |         |                         |                                    |      |                   |
| 18    |         |                         |                                    |      |                   |
| 19    |         |                         |                                    |      |                   |
| 20    |         |                         |                                    |      |                   |
| 21    |         |                         |                                    |      |                   |
| 22    |         |                         |                                    |      |                   |
| 23    |         |                         |                                    |      |                   |
| 24    |         |                         |                                    |      |                   |
| 25    |         |                         |                                    |      |                   |
| 26    |         |                         |                                    |      |                   |
| 27    |         |                         |                                    |      |                   |

## Saving the Results of Executed Sequence of Commands

To save the output results after executing the commands sequence, click the **Export Results** button located in the toolbar at the top of the command sequence window as shown the image below. The results are saved in a .CSV file format.

| Co | Command Sequence |      |                     |                                      |  |  |  |  |  |  |
|----|------------------|------|---------------------|--------------------------------------|--|--|--|--|--|--|
| ►  | • I• I           |      | 🛧 🦊   🗃 💣   🚝 🚝 🗙 🐚 | 🛍 🗠 🖙 🎇 📷 🔹 Command Sequence Name: 📃 |  |  |  |  |  |  |
|    | Sta              | atus | Device              | Commands                             |  |  |  |  |  |  |
| 1  |                  |      |                     |                                      |  |  |  |  |  |  |
| 2  |                  |      |                     |                                      |  |  |  |  |  |  |
| 3  |                  |      |                     |                                      |  |  |  |  |  |  |
| 4  |                  |      |                     |                                      |  |  |  |  |  |  |
| 5  |                  |      |                     |                                      |  |  |  |  |  |  |
| 6  |                  |      |                     |                                      |  |  |  |  |  |  |
| 7  |                  | 1    |                     |                                      |  |  |  |  |  |  |

# **Display Window**

## **Display Window Functions**

OptiInstrument GUI allows users to acquire the displayed waveforms in two way: **graphical** and **data values** saved in a .CSV spreadsheet format.

## Acquire Waveform and Data

Once the sequence of commands for an instrument that produces waveforms is executed, the waveform is displayed in the **Display Window** in Optilnstrument GUI. The user could acquire the displayed waveform of the instrument as an image and acquire the relevant data in a .CSV spreadsheet form. First, select the relevant instrument from the **Available Instruments** drop-down menu as shown in the image below.

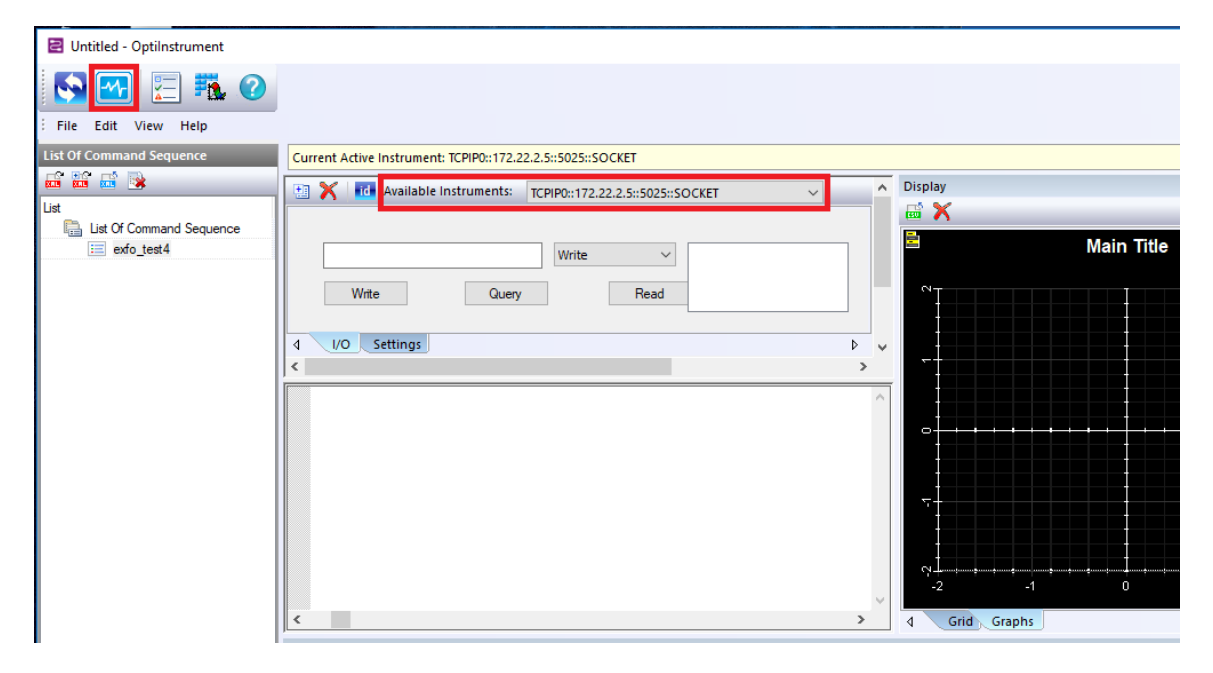

Click the **Display Waveform button** in the GUI toolbar. The instrument produced waveform will be displayed in **Display Window** when selecting the **Graphs** tab as shown below. The waveform data can be displayed in an Excel sheet when the **Grid** tab is selected.

| 14 |             |  |   |
|----|-------------|--|---|
| 15 |             |  | Ý |
| 1  |             |  | > |
| ₫  | Grid Graphs |  | Þ |

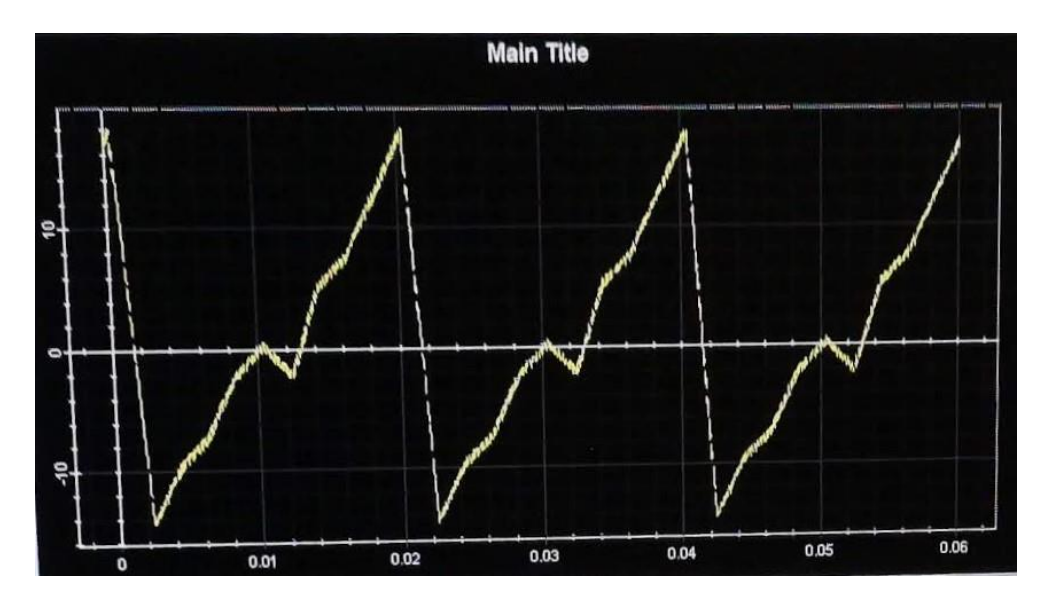

## Saving/Exporting Waveform and Data

There are two buttons located at the top left of the **Display Window.** 

The  $\times$  button is used for clearing the displayed waveform and data from the **Display Window**.

The 🔤 button is used for saving the acquired waveform data in a .CSV file format.

## Waveform Visualization and Manipulation

When displaying a waveform in the **Display Window** after selecting the **Graph** tab, a **menu** with

many display and control options for the graph manipulation can be accessed by selecting the icon that is placed at the top left of the display as shown in the image below. The list of graph manipulation options are shown below.

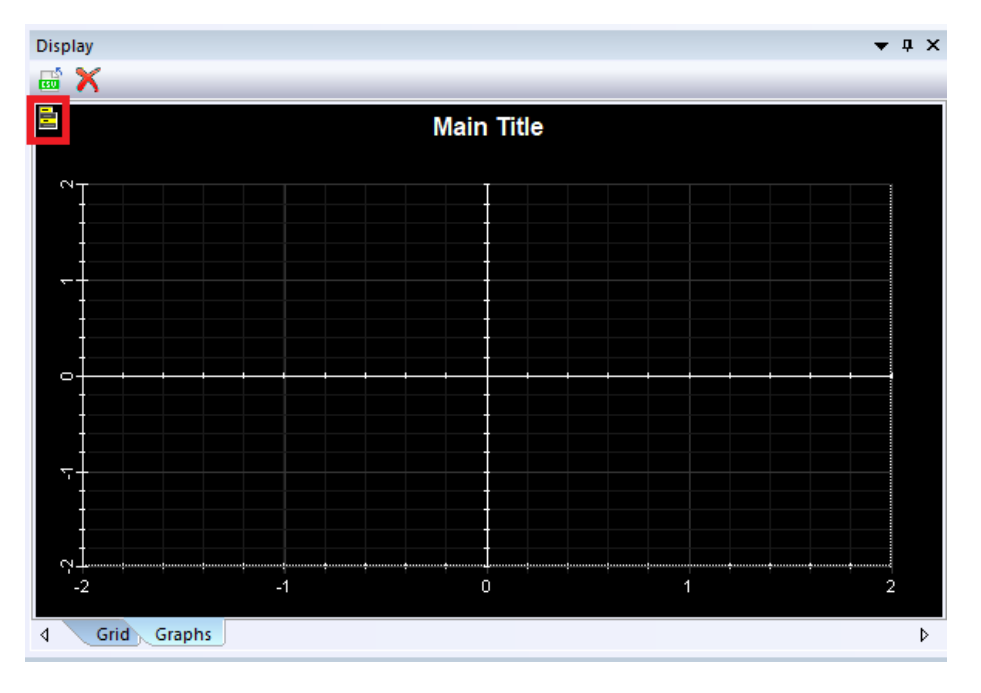

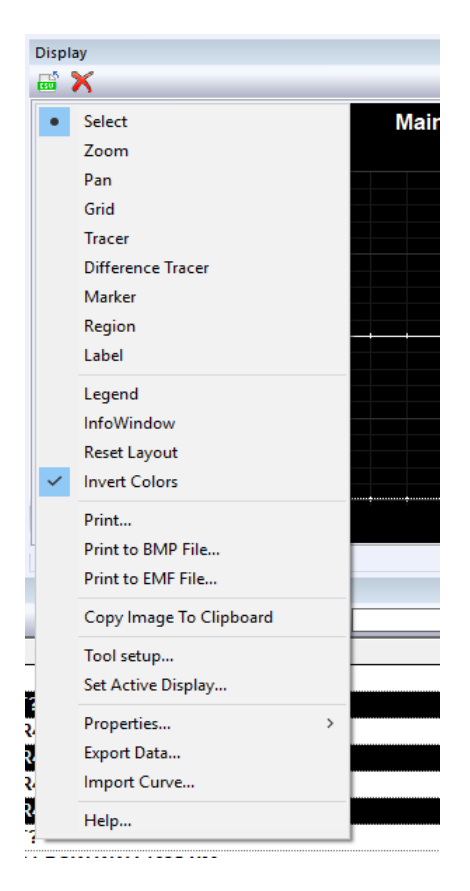

## **Display Window Functionality**

The display window can be undocked from OptiInstrument GUI and float independently. This feature allows the user to flexibly expand or contract the size of window to fit their requirements. To pop-out the window, **double-click** anywhere in the **highlighted area** at top of the **Display Window** as shown below.

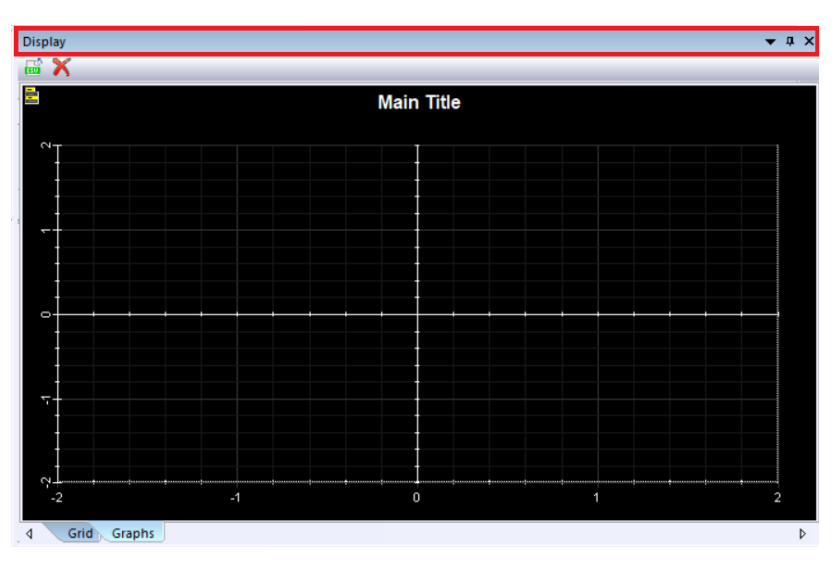

The Display Window will be separated from the GUI and becoming **floating window**. The user can **resize** the window by **grabbing any corner** of the window and dragging it to whatever size as shown below.

| Untitled - Optilnstrument                         |                                                         | - a ×                   |
|---------------------------------------------------|---------------------------------------------------------|-------------------------|
| File Edit View Help                               |                                                         |                         |
| 🔂 🕶 🔚 🏗 🕜                                         |                                                         |                         |
| Instruments                                       | Current Active Instrument: Tunable Laser Source         |                         |
| No 💽 🏦 🖳 TCP/IP address:                          | - 💽 🗙 🐻 뽢 Available Instruments: Tunable Laser Source 🗸 | ^                       |
| Instruments Info                                  |                                                         |                         |
| Reg TCPIP instruments                             |                                                         | Internet and an another |
| TCPIP0::172.22.2.5:inst0-INS Tunable Laser Source |                                                         | white o highoccess      |
| ASRL instruments                                  | Wite Query Wite/Read                                    |                         |
| W ASHLTEINSTR ASHLTEINSTR                         |                                                         |                         |
|                                                   |                                                         | ) Þ v                   |
|                                                   | I = X                                                   | ^                       |
|                                                   | 🖹 Main Title                                            |                         |
|                                                   |                                                         |                         |
|                                                   |                                                         |                         |
|                                                   |                                                         |                         |
|                                                   |                                                         |                         |
|                                                   |                                                         |                         |
|                                                   |                                                         |                         |
|                                                   |                                                         |                         |
|                                                   |                                                         |                         |
|                                                   |                                                         | ~                       |
|                                                   |                                                         | >                       |
|                                                   | Com                                                     | + a ×                   |
|                                                   |                                                         | c Sleep time [s]: 0     |
| Instruments                                       |                                                         | Type Output ^           |
| -                                                 |                                                         | rite                    |
| List Of Command Sequence                          |                                                         | uery                    |
| SCPI Commands                                     | 4 9                                                     | uery                    |
| Documents                                         | 5 -2 -1 0 1 2                                           | frite                   |
|                                                   | Grid Graphs                                             | very                    |
| Python script                                     | NOV EXTOLIBS :LINS4:STAT?                               | y v                     |
|                                                   |                                                         | >                       |
|                                                   | Completed 0%                                            | CAP NUM SCRL            |

The Display Window can also be placed wherever in the GUI, this can be done by **simultaneously clicking and dragging** the top of the window. The window placement assistant icon will appear to allow the user placing the window anywhere in the GUI by dragging it to the proper arrow as shown below.

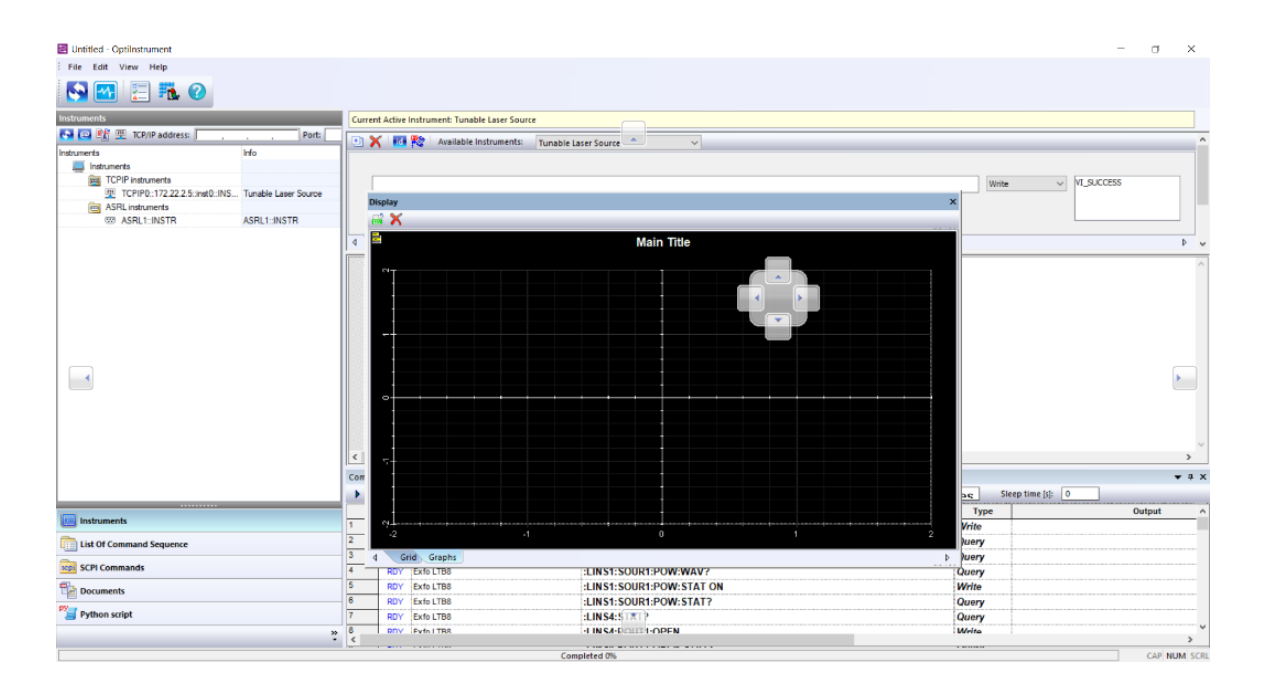

The image below shows the Display Window is automatically placed where it was dragged to.

| Intitled - Optilnstrument                            |                        |                           |                                 |                              |            | -           | - D    | ×       |
|------------------------------------------------------|------------------------|---------------------------|---------------------------------|------------------------------|------------|-------------|--------|---------|
| File Edit View Help                                  |                        |                           |                                 |                              |            |             |        |         |
| N 🔤 🔚 🏗 🕐                                            |                        |                           |                                 |                              |            |             |        |         |
| Instruments                                          | Current Active Instrum | ent: Tunable Laser Source |                                 |                              |            |             |        |         |
| No 🕼 🏨 TCP/IP address:                               |                        |                           |                                 | Display                      |            |             |        | - 1 X   |
| Instruments Info                                     |                        | Available Instruments:    | Tunable Laser Source            |                              |            |             |        |         |
| E Instruments                                        |                        |                           |                                 |                              |            |             |        | _       |
| TCPIP instruments                                    |                        |                           | Write VI_SUCCESS                |                              | Main Title |             |        |         |
| 型 TCPIP0::172.22.2.5:inst0::INS Tunable Laser Source |                        |                           |                                 |                              |            |             |        |         |
| ASRL instruments                                     | Wite                   | Query                     | Write\Read                      | Ϋ́Ι                          |            |             |        |         |
| CO ASHLICINSTR ASHLICINSTR                           | 4 I/O Settings         |                           | Þ 🗸                             |                              |            |             |        |         |
|                                                      | <                      |                           | >                               |                              |            |             |        |         |
|                                                      | EXFO Inc. , LT         | B-8,990681,1.8.0          | 203                             |                              |            |             |        |         |
|                                                      |                        |                           |                                 |                              |            |             |        |         |
|                                                      |                        |                           |                                 |                              |            |             |        |         |
|                                                      |                        |                           |                                 |                              |            |             |        |         |
|                                                      |                        |                           |                                 |                              |            |             |        |         |
|                                                      |                        |                           |                                 |                              |            |             |        |         |
|                                                      |                        |                           |                                 |                              |            |             |        |         |
|                                                      |                        |                           |                                 | ≂-                           |            |             |        |         |
|                                                      |                        |                           |                                 |                              |            |             |        |         |
|                                                      |                        |                           |                                 |                              |            |             |        |         |
|                                                      |                        |                           |                                 |                              |            |             |        |         |
|                                                      |                        |                           |                                 | -2 -1                        | 0          |             |        | 2       |
|                                                      |                        |                           |                                 |                              |            |             |        | _       |
|                                                      | ×                      |                           | ,                               | d Grid Graphs                |            |             |        | P       |
|                                                      | Command Sequence       |                           |                                 | -                            |            |             |        | - # X   |
|                                                      |                        | • 🔶 🖾 🖾 🖉 •               | 🖆 🗙 🖏 🛝 🗠 🖓 👯 👸 🛛 Command Seque | Ince Name: Evfo Switch WAIIS | Sleep      | time (s): 0 |        |         |
| Instruments                                          | Status                 | Device                    | Comn                            | hands                        | Туре       |             | Output | ^       |
|                                                      | 1 RDY Exfo L           | TB8                       | 'CLS                            |                              | Write      |             |        |         |
| List Of Command Sequence                             | 2 RDY Exfo L           | TB8                       | :LINS1:STAT?                    |                              | Query      |             |        |         |
| SCPI Commands                                        | BDY Exfo L             | 180                       | LINST:SOURT:POW:STAT?           |                              | Query      |             |        |         |
|                                                      | 4 NDY EXTOL            | 188                       | LINST SOURT POWERAT ON          |                              | Query      |             |        |         |
| The Documents                                        | B DOY Extel            | 100                       | LINSTSOURTPOWISTATION           |                              | Owen       |             |        |         |
| Pier Python script                                   | 7 POV Exfe L           | TRA                       | I INCA STAT2                    |                              | Query      |             |        |         |
|                                                      | 8 PDV Extel            | TRA                       | LINSA DOUTLOPEN                 |                              | Write      |             |        | ····· v |
| *                                                    | <                      |                           |                                 |                              |            |             |        | >       |
|                                                      |                        |                           | Completed 0%                    |                              |            |             | CAP NU | M SCRL  |